# Bedienung von Sepura Endgeräten

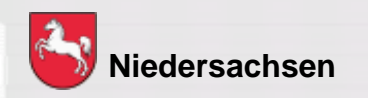

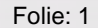

DIGITALFUNK BOS N I E D E R S A C H S E N

## Bedienung von Endgeräten

#### Lernziel:

| Kopieren                                   |                  |
|--------------------------------------------|------------------|
| لام<br>ا                                   | $\triangleright$ |
| Bedienung Endgeräte                        |                  |
| Von "Ausbilder" nach "Lehrgangsteilnehmer" |                  |
| Restdauer: 180 Minuten                     | Abbrechen        |

Die LehrgangsteilnehmerInnen sollen die Endgeräte situationsbedingt selbstständig und sicher bedienen können.

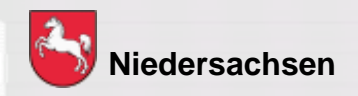

### **Endgeräte**

#### Endgeräte im Digitalfunknetz

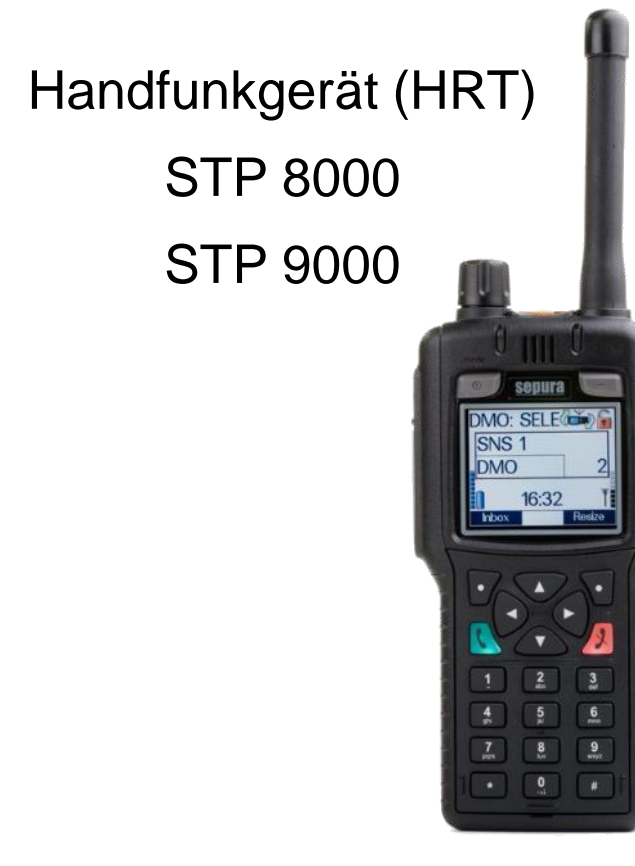

Bedienteil Mobilfunkgerät (MRT) SRG 3900

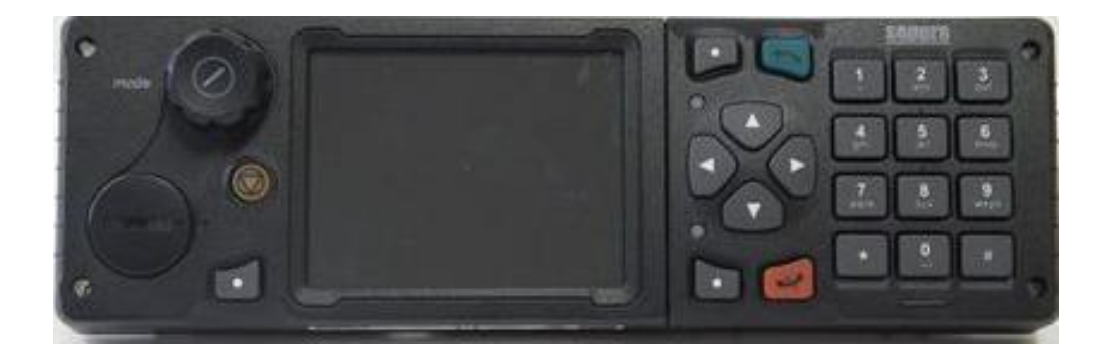

Bildquellen: Selectric

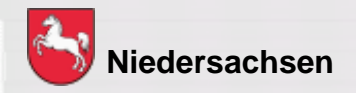

Folie: 6

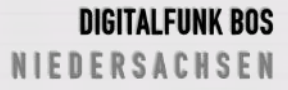

#### Endgeräte

#### Endgeräte im Digitalfunknetz

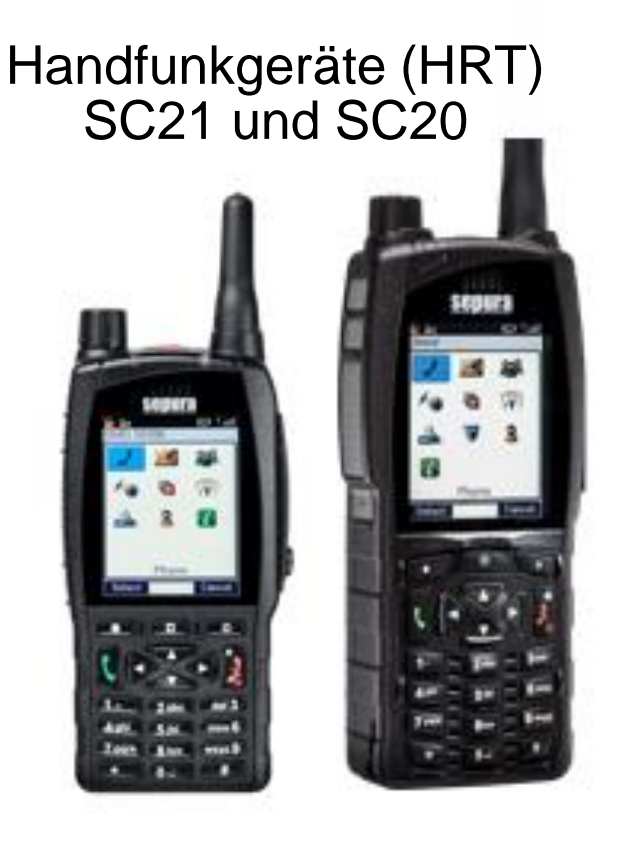

SCC3 Farb-Bedienteil Mobilfunkgerät (MRT) SRG 3900

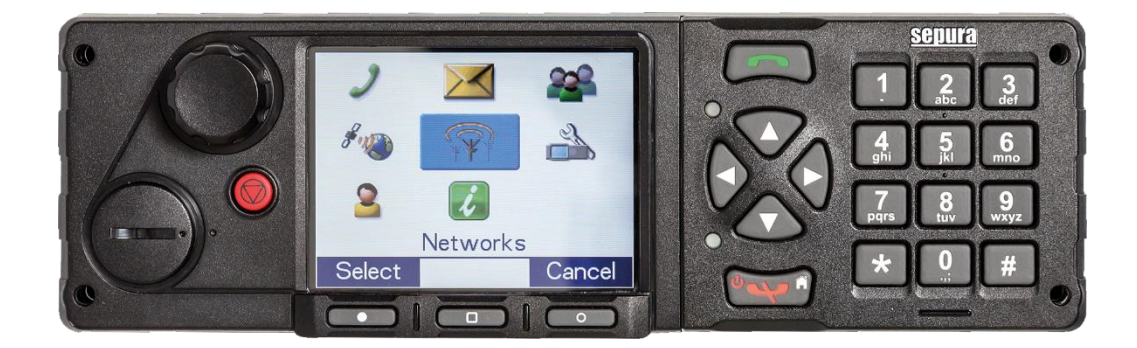

Bildquellen: Selectric

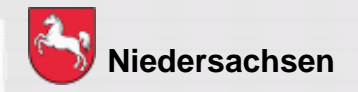

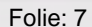

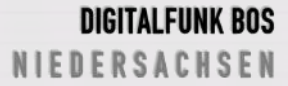

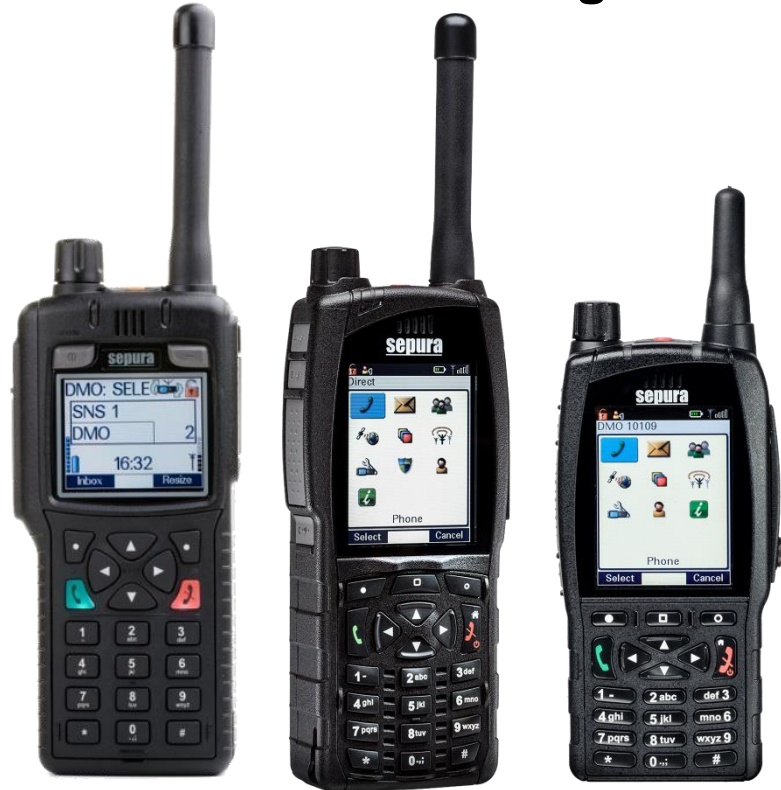

#### Handfunkgerät STP 8038 / 9038 / SC20 / SC21

- TFT-Farbdisplay
- integrierter GPS-Empfänger
- 1 Watt Sendeleistung
- Schnittstelle f
  ür BOS-Sicherheitskarte

Bildquellen: Selectric

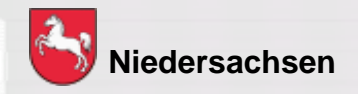

Folie: 8

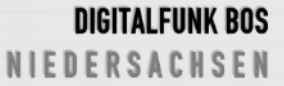

#### Mobilfunkgerät SRG 3900

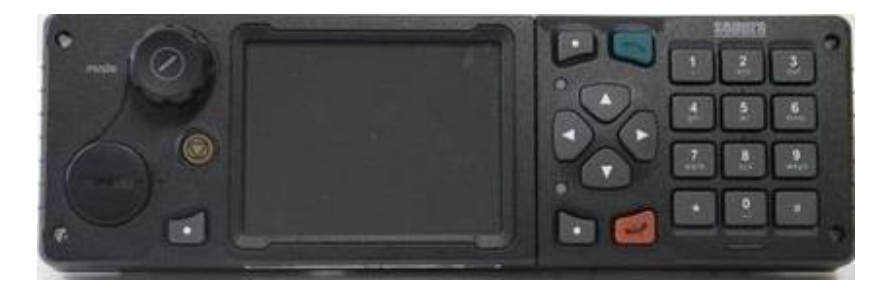

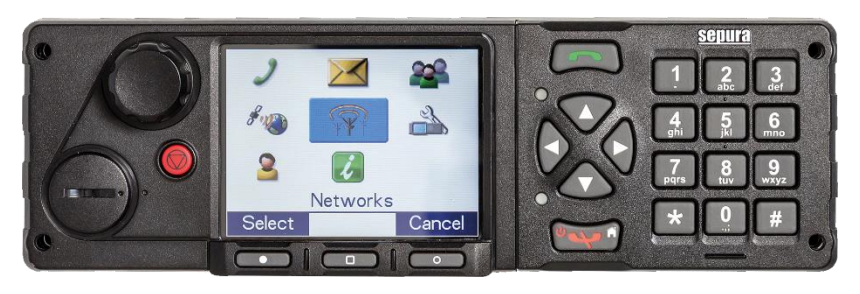

- TFT-Farbdisplay
- integrierter GPS-Empfänger
- 3 Watt Sendeleistung
- Schnittstelle f
  ür BOS-Sicherheitskarte
- für das SCC3 ist mindestens der Konfigurationsstand P/K16 notwendig
- ein Mischbetrieb SCC3 mit der Color-Console oder HBC2 ist nicht möglich

Bildquellen: Selectric

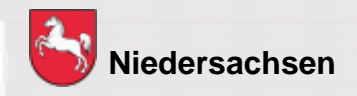

Folie: 9

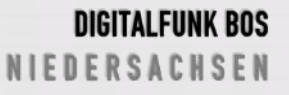

#### Bedienhandapparate

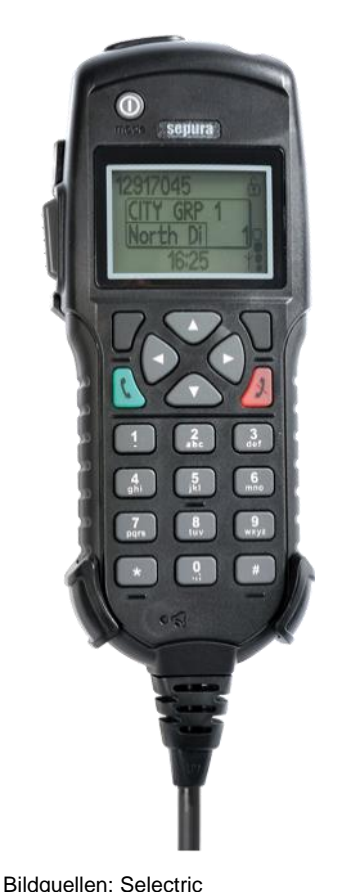

Bedienhandapparat HBC

- Kein Navi-Drehknopf, dafür + und – Taste an der Oberseite
- Keine Kontexttasten
- Auswahl / Bestätigung über "grüne" Taste
- Abbruch / Löschen über "rote" Taste

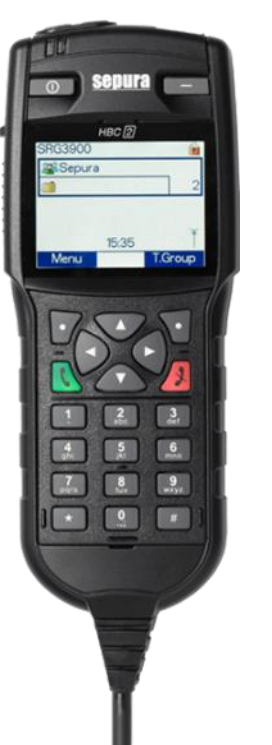

#### Bedienhandapparat HBC 2

 Kein Navi-Drehknopf, dafür + und – Taste an der Oberseite

Niedersachsen

Folie: 10

DIGITALFUNK BOS N I E D E R S A C H S E N

#### **Bedienhandapparat HBC3**

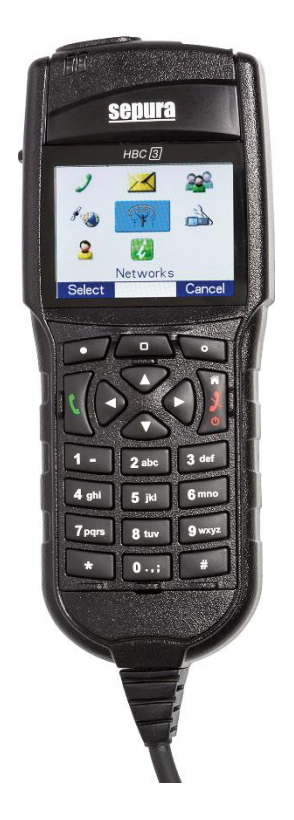

- kein Navi-Drehknopf, dafür + und Taste an der Oberseite
- keine Ein-/Aus-/Modustaste und Softkeytaste über dem Display
- zusätzliche mittlere Kontext-/Modustaste
- für das HBC3 ist mindestens der Konfigurationsstand P/K 16 notwendig
- ein Mischbetrieb mit der Color-Console oder HBC2 ist nicht möglich

Bildquellen: Selectric

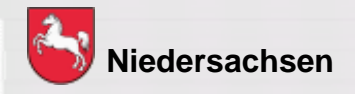

Folie: 11

## Bedienelemente und Anschlüsse des ST8038 / ST9038

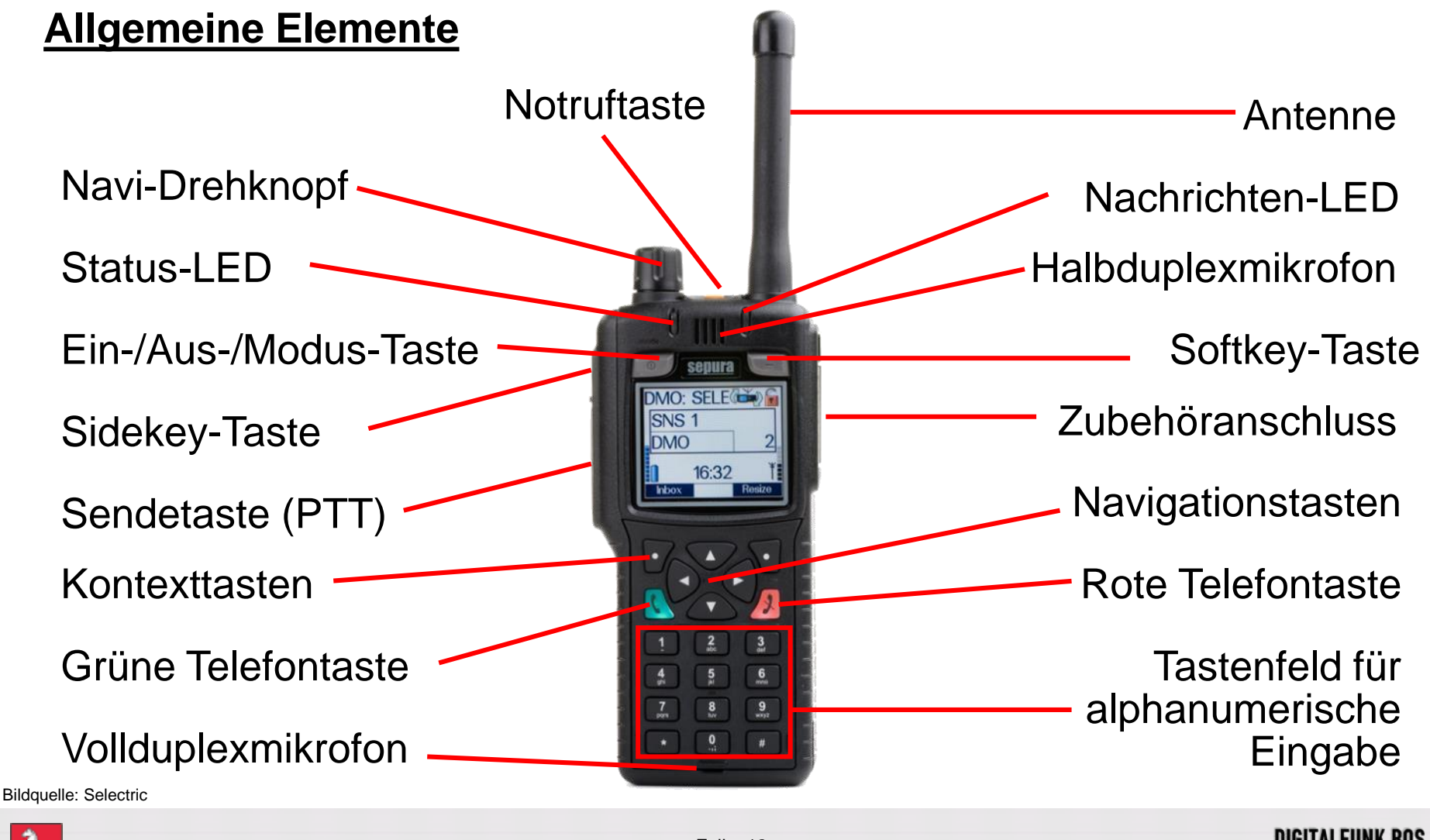

Siedersachsen

Folie: 12

DIGITALFUNK BOS

## Bedienelemente und Anschlüsse des SC20 / SC21

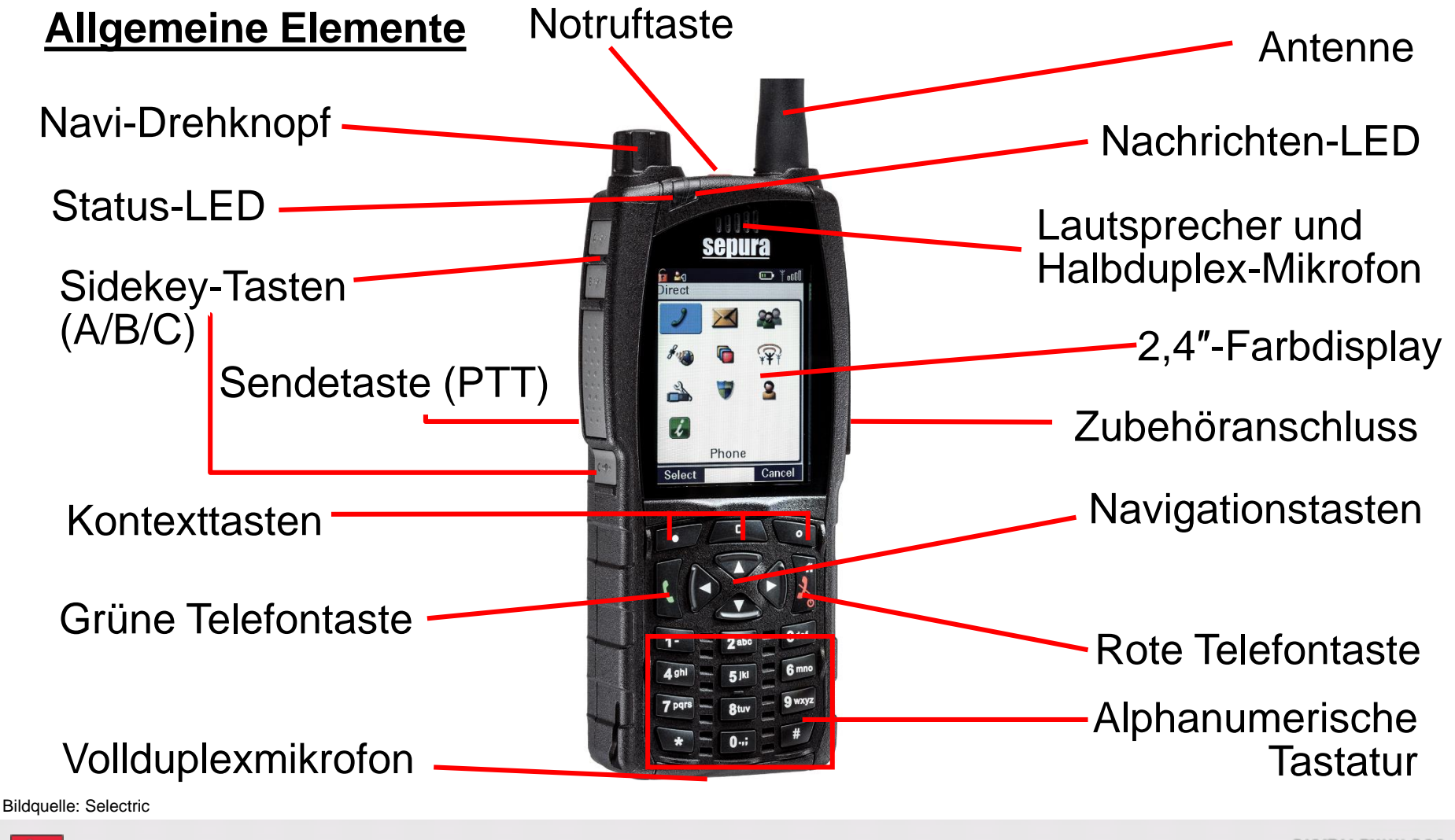

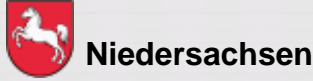

Folie: 13

#### Lautsprecher-Mikrofon

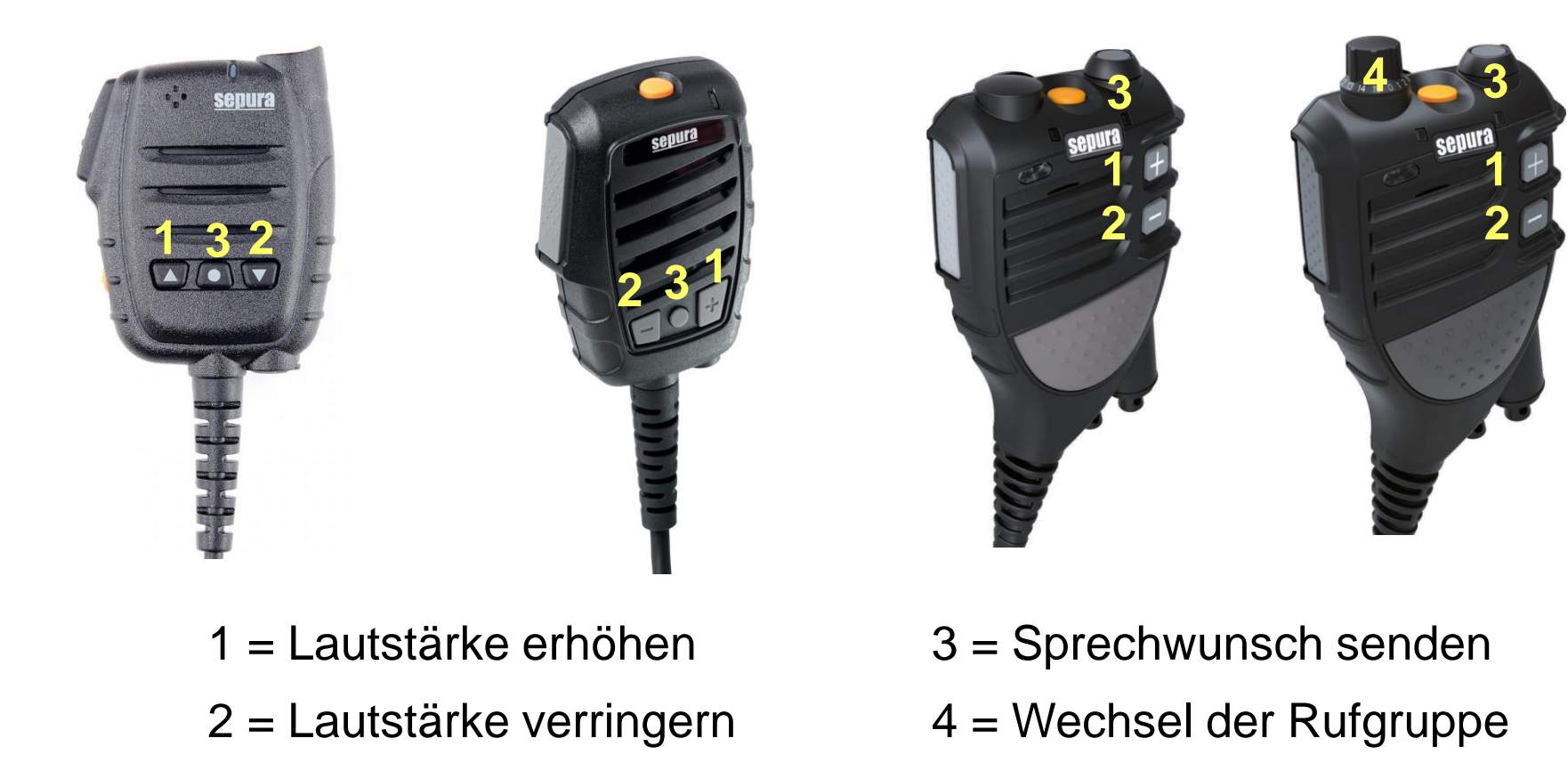

Bildquellen: Selectric

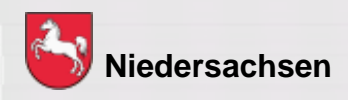

Folie: 14

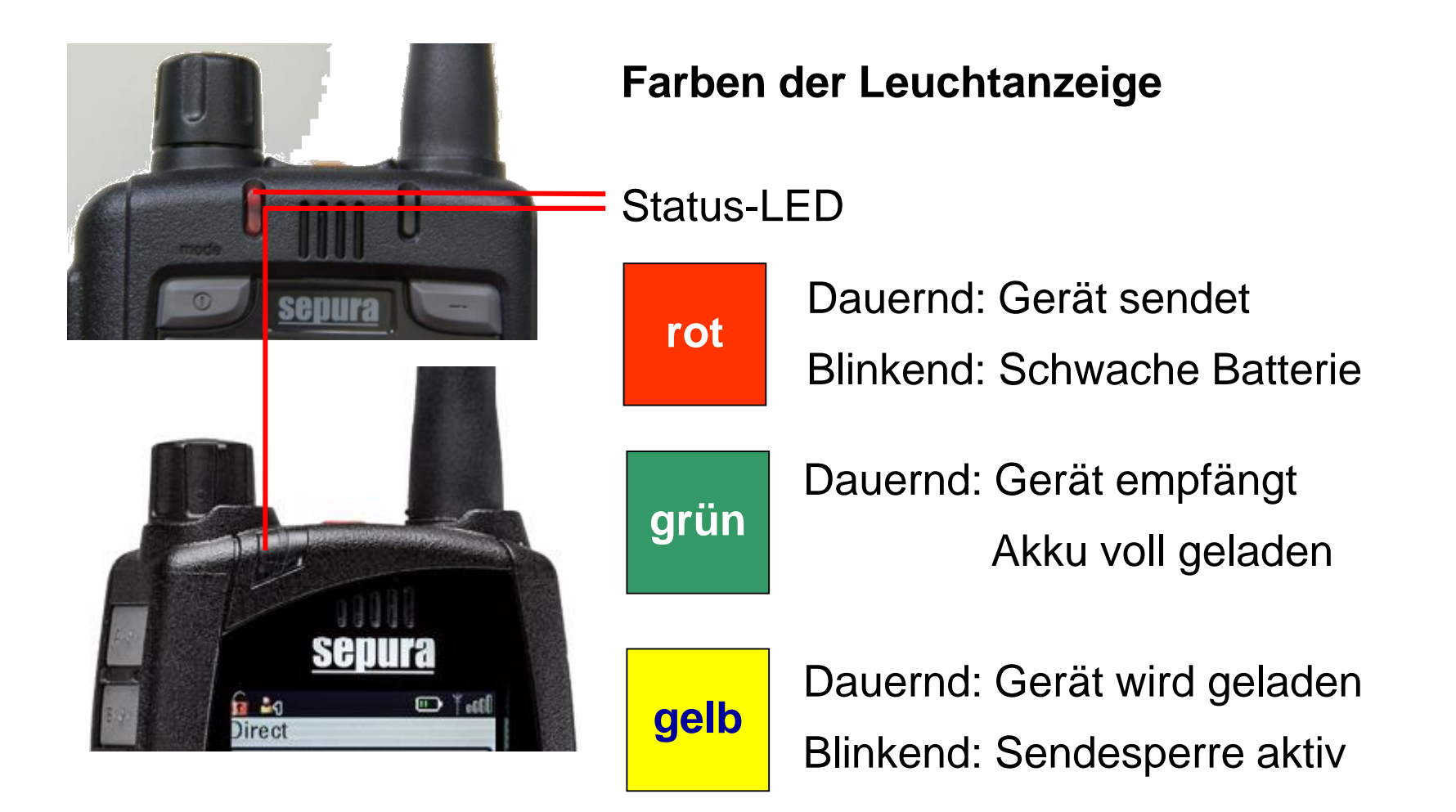

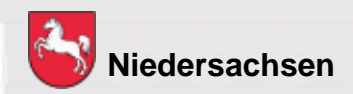

Folie: 15

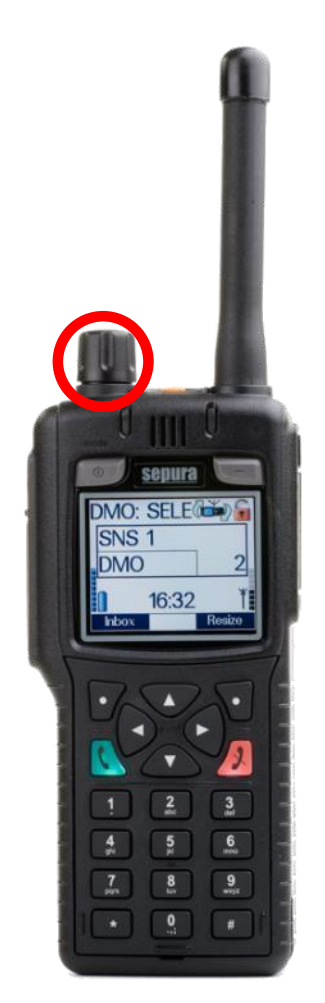

**Bildquelle: Selectric** 

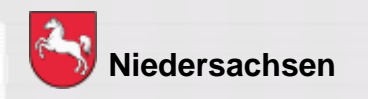

#### Navi-Drehknopf

Mit dem durchgängig drehbarem Drehknopf

- verändern Sie die Lautstärke
- bewegen Sie den Cursor innerhalb von Texten oder Auswahlmenüs
- wählen Sie bei der Eingabe von Texten Schriftzeichen aus

DIGITALFUNK BOS N I E D E R S A C H S E N

Folie: 16 Stand: März 2020

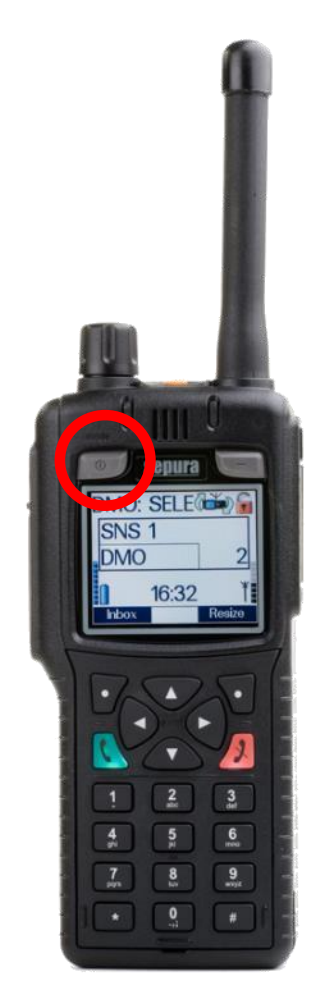

**Bildquelle: Selectric** 

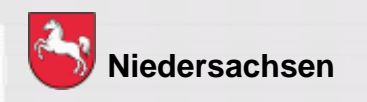

#### Ein-/ Aus-/ Modus-Taste

- 1 x drücken = Wechsel der Gesprächsgruppe
- 2 x drücken = Statusmitteilung auswählen
- 3 x drücken = Benutzerprofil auswählen (kommunale Programmierung)

lange drücken = ausschalten

Da beim SC20 / SC21 diese Taste nicht vorhanden ist, ergibt sich daraus eine abweichende Bedienung bei den beiden Geräten – <u>siehe Folie 34</u>.

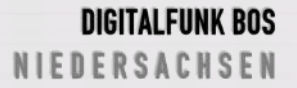

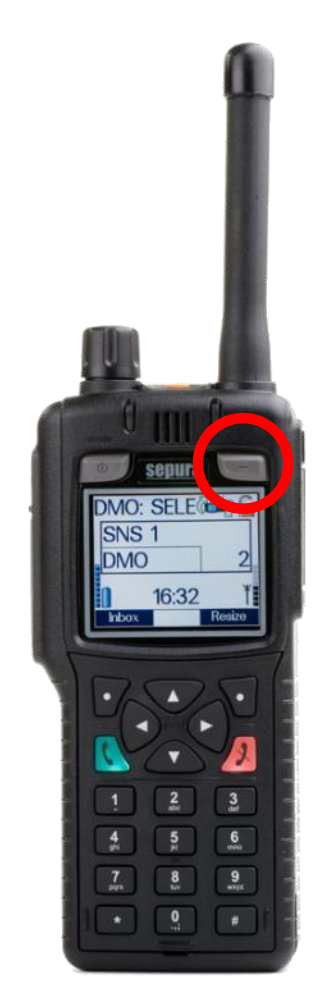

**Bildquelle: Selectric** 

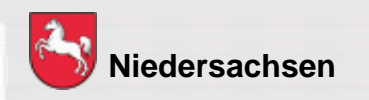

#### Softkey-Taste

langes Drücken = Tastensperre Ein / Aus

Bei aktivierter Tastensperre sind alle Tasten außer der Sendetaste und der Notruftaste gesperrt.

Es erscheint folgendes Symbol im Display:

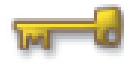

Da beim SC20 / SC21 diese Taste nicht vorhanden ist, ergibt sich daraus eine abweichende Bedienung bei den beiden Geräten – <u>siehe Folie 34</u>.

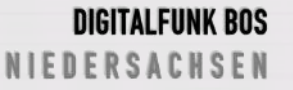

Folie: 18 Stand: März 2020

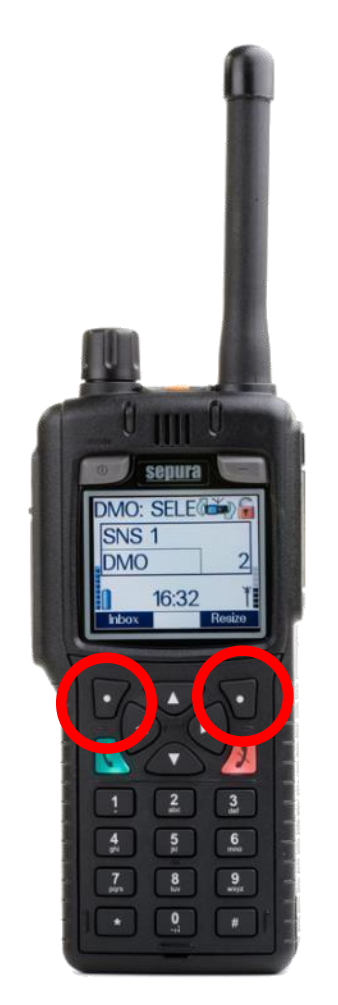

**Bildquelle: Selectric** 

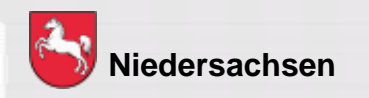

#### Kontexttasten

Über kurzes Drücken der Kontexttasten kann eine Funktion schnell ausgeführt werden.

Diese können durch langes Drücken verändert werden. Somit ist eine individuelle Belegung möglich.

Folie: 19 Stand: März 2020

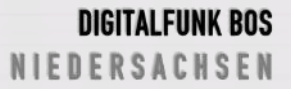

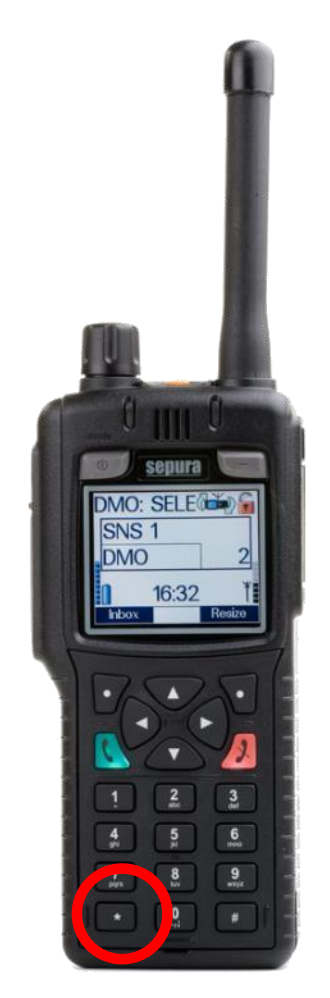

\*-Taste

kurzes Drücken = Tastensperre Ein / Aus Die Tastatur kann gesperrt / entsperrt werden. Bestätigung mit Kontexttaste "OK" erforderlich Es erscheint folgendes Symbol im Display:

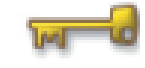

langes Drücken = Verpasste Ereignisse Schnellzugriff auf verpasste Nachrichten oder verpasste Anrufe (kommunale Programmierung)

langes Drücken = direkte Tastensperre (polizeiliche Programmierung)

Bildquelle: Selectric

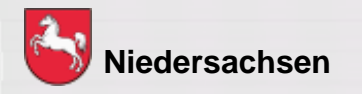

Folie: 20

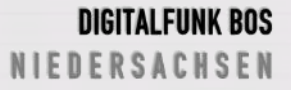

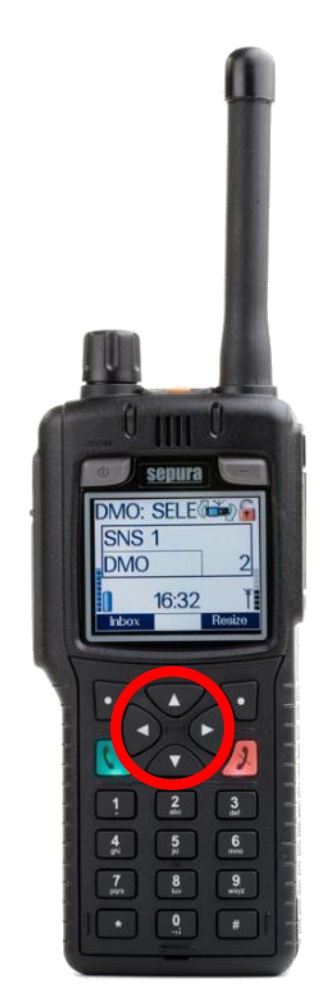

#### Navigationstasten

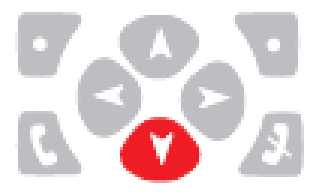

Zugang zu den Menüs

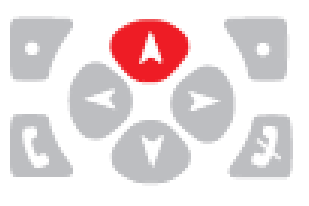

Menüebene aufwärts Rückkehr zum Startbildschirm (auch über rote Telefontaste)

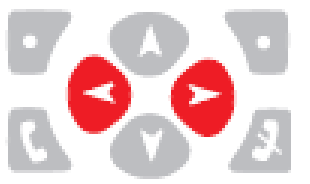

Bewegen in den Menüs

Bildquelle: Selectric

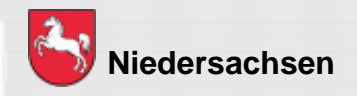

Folie: 21

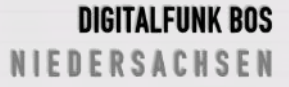

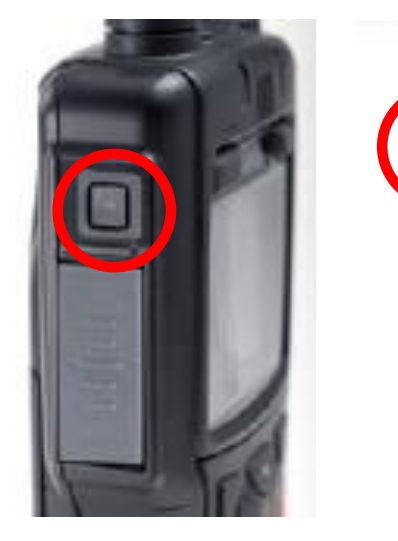

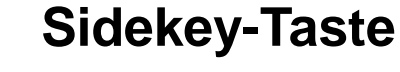

THZ

Durch das Drücken der Sidekey-Taste kann, innerhalb der Betriebsart, zwischen der aktuellen und der zuletzt verwendeten Rufgruppe gewechselt werden (Toggeln).

Da beim SC20 / SC21 drei seitliche Softkey-Tasten vorhanden sind, ergibt sich daraus eine abweichende Bedienung bei den beiden Geräten – <u>siehe Folie 34</u>.

Bildquelle: Selectric

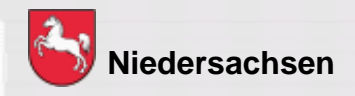

Folie: 22

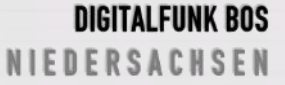

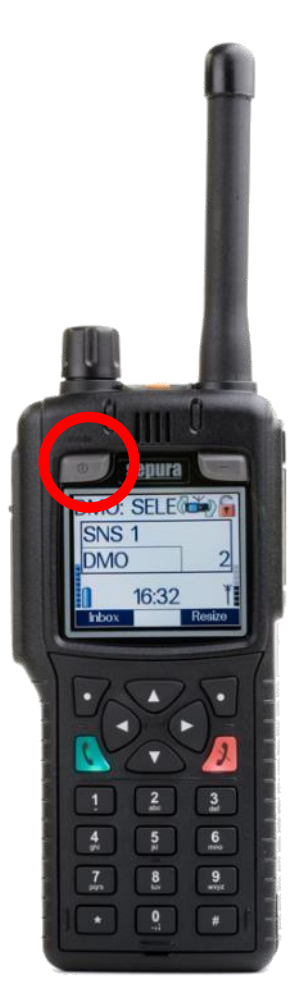

#### Einschalten des Gerätes

Ein-/Aus-Taste kurz drücken und ca. 5 Sekunden warten

Das Gerät meldet sich mit dem zuletzt eingestellten Betriebszustand an.

Da beim SC20 / SC21 diese Taste nicht vorhanden ist, ergibt sich daraus eine abweichende Bedienung bei den beiden Geräten – <u>siehe Folie 34</u>.

Bildquelle: Selectric

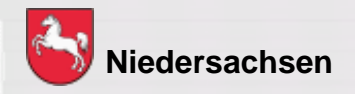

Folie: 23

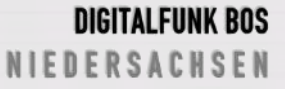

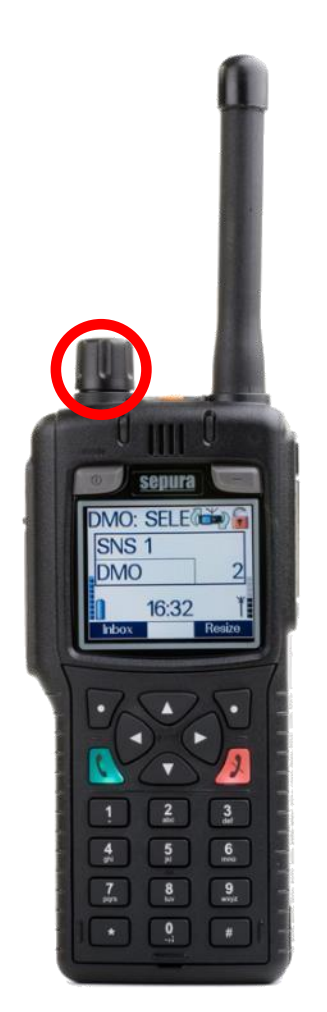

**Bildquelle: Selectric** 

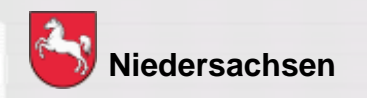

#### Lautstärke einstellen

#### 1) Navi-Drehknopf nach links drehen

Dieses wird im Display durch einen Balken angezeigt.

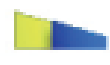

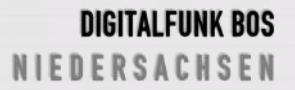

Folie: 24 Stand: März 2020

#### Lautstärke einstellen

Bei MRT / FRT kann die Lautstärke einzelner Lautsprecher und Bediengeräte unterschiedlich eingestellt werden. Die Auswahl des anzupassenden Lautsprechers erfolgt über die Tasten Pfeil oben/unten.

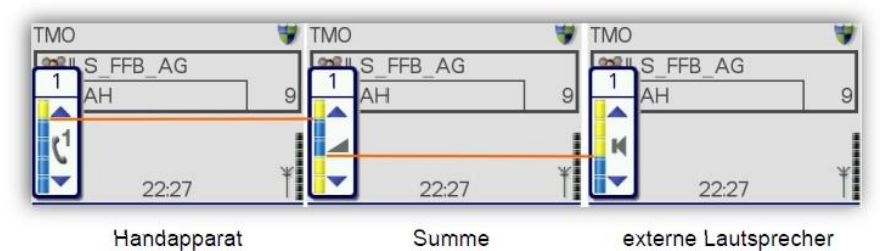

Bei mehreren Bediengeräten kann die Hörerlautstärke nur an der jeweiligen Bedienstelle angepasst werden, die Lautstärke externer Lautsprecher jedoch an allen Bedienteilen.

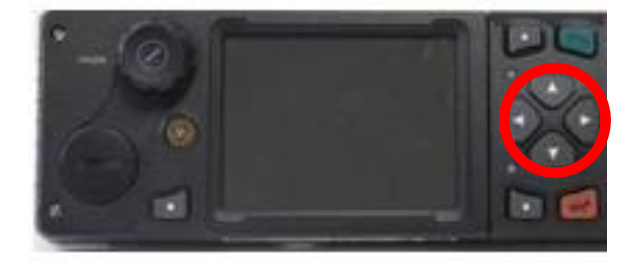

Bildquelle: Selectric

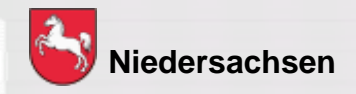

Folie: 25

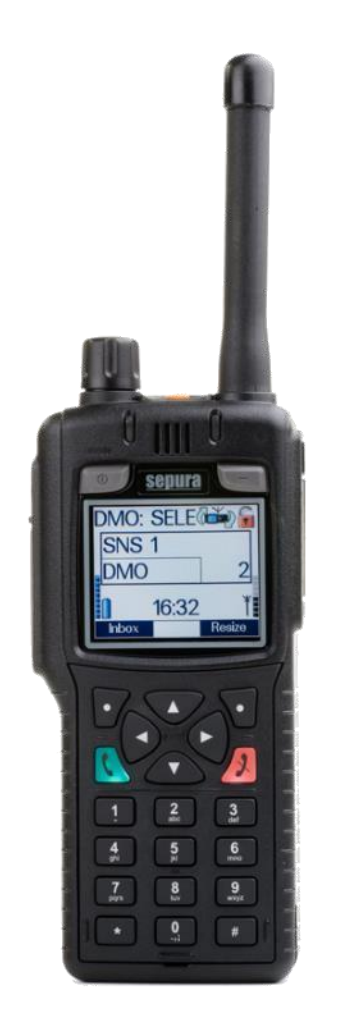

Töne Ein-/ Ausschalten:

Sämtliche Töne wie z.B. Tastentöne, Warnmeldung usw. können abgeschaltet werden.

a) Menü – 7 Einstellungen – 1 Töne

Abweichende Menüstruktur beim SC20 / SC21: Menü – 6 Einstellungen – Töne/Haptik – Hinweistöne - Töne

b) Linke Kontexttaste "An/Aus" drücken

Bildquelle: Selectric

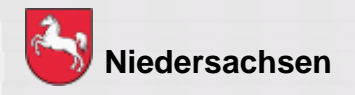

Folie: 26

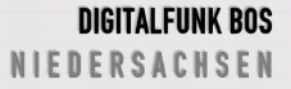

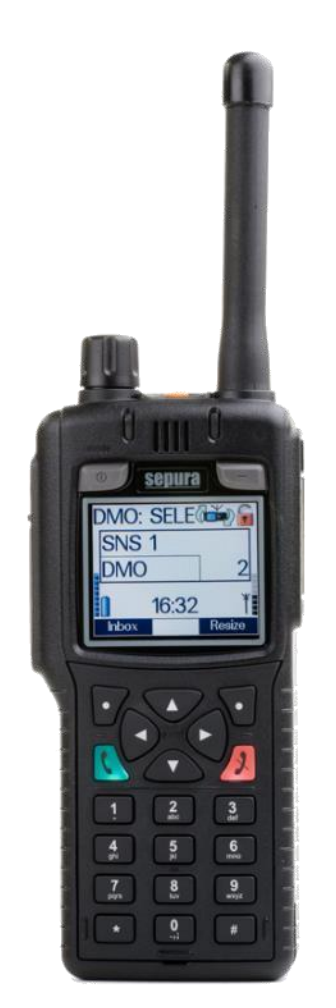

**Bildquelle: Selectric** 

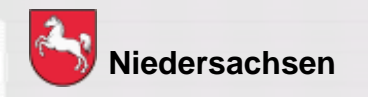

#### Lautsprecher Ein-/ Ausschalten:

Der Gerätelautsprecher und angeschlossene externe Lautsprecher können stumm geschaltet werden.

a) Menü – 7 Einstellungen – 2 Lautsprecher

Abweichende Menüstruktur beim SC20 / SC21: Menü – 6 Einstellungen – Lautsprecher/Display – Lautsprecher

b) Linke Kontexttaste "An/Aus" drücken

Es erscheint folgendes Symbol im Display:

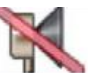

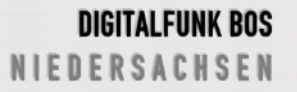

Folie: 27 Stand: März 2020

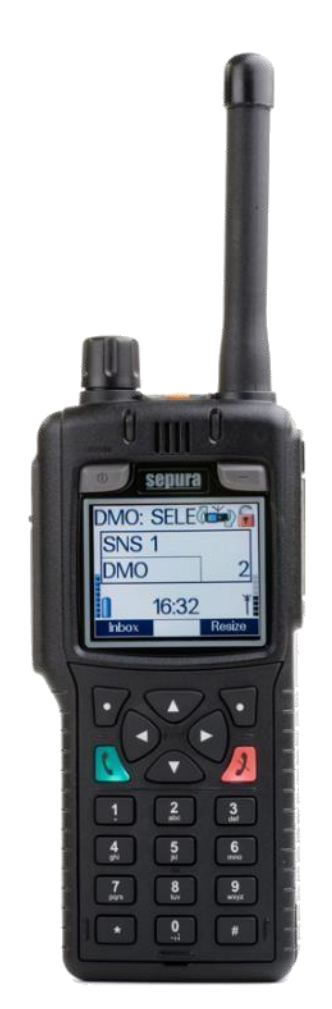

#### Vibrationsalarm:

Eine Anrufsignalisierung und/oder der Eingang einer SDS und/oder das Auslösen eines Notrufes kann durch einen Vibrationsalarm signalisiert werden.

Menü – 7 Einstellungen – 3 Vibration

Abweichende Menüstruktur beim SC20 / SC21: Menü – 6 Einstellungen – Töne/Haptik – Vibration

**Bildquelle: Selectric** 

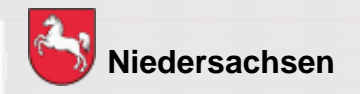

Folie: 28

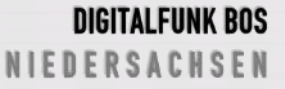

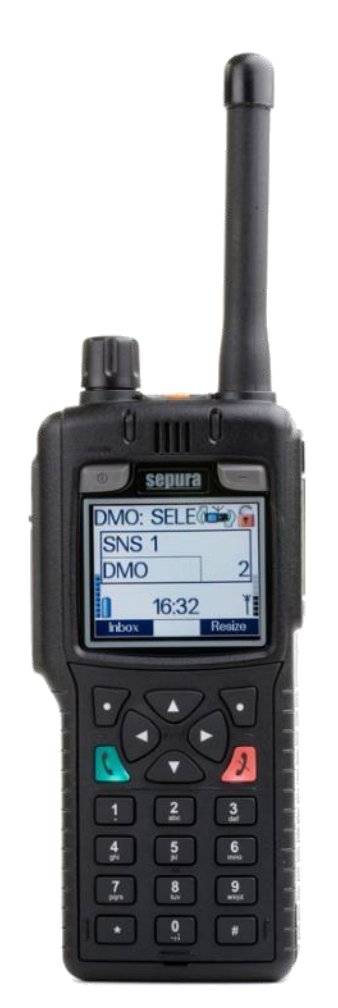

#### Displaybeleuchtung

Die Displaybeleuchtung kann verändert sowie ein- und ausgeschaltet werden durch:

a) Menü – 7 Einstellungen – 4 Beleuchtung

Abweichende Menüstruktur beim SC20 / SC21: Menü – 6 Einstellungen – Lautsprecher/Display – Display -Beleuchtung

b) Linke Kontexttaste "An/Aus" drücken (Intensität durch Navi-Drehknopf verändern)

Bildquelle: Selectric

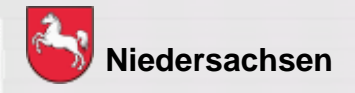

Folie: 29

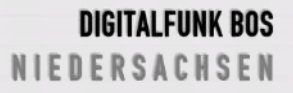

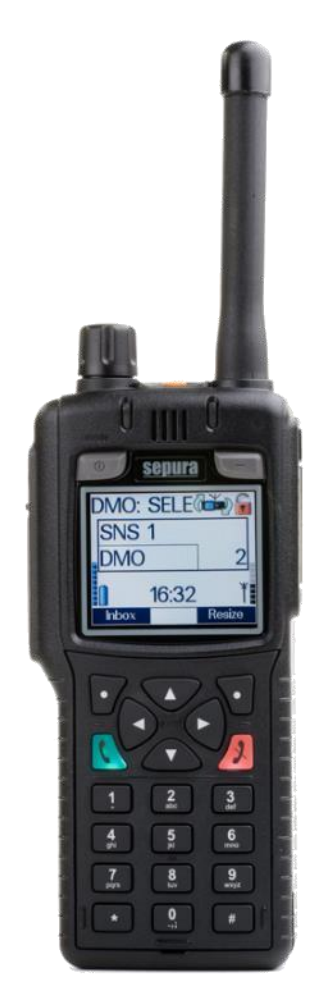

#### Umschalten der Betriebsart

Der Wechsel der Betriebsart kann auf verschiedene Arten durchgeführt werden:

- a) Kontexttaste "Modus" drücken oder
- b) Menü 7 Einstellungen 5 Betriebsmodus

Abweichende Menüstruktur beim SC20 / SC21: Menü – 5 Netzwerk wechseln – Betriebsmodus

c) **# Taste** lange drücken (kommunale Programmierung)

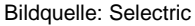

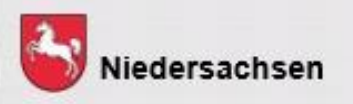

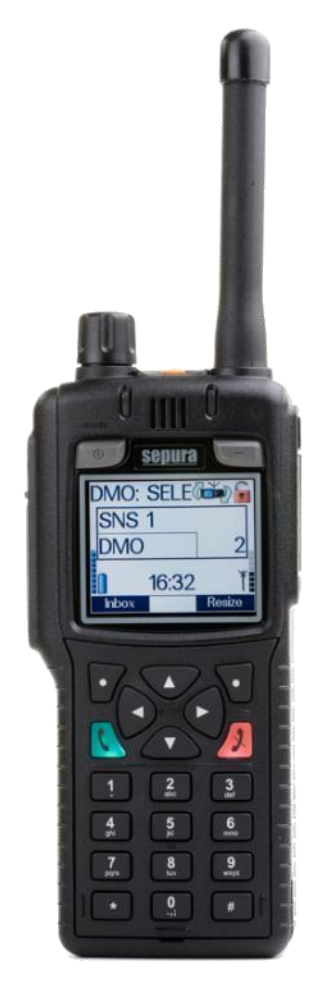

## Übertragungssperre:

Wenn die Übertragungssperre aktiv ist, sendet das Funkgerät keine Signale an das Netz.

Es können nur Gespräche, Status- und Kurzmitteilungen empfangen werden.

Wird die Notruftaste gedrückt, wird die Übertragungssperre automatisch deaktiviert.

a) Menü – 7 Einstellungen – 6 Kein Senden

Abweichende Menüstruktur beim SC20 / SC21: Menü – 5 Netzwerk wechseln – Kein Senden

**Bildquelle: Selectric** 

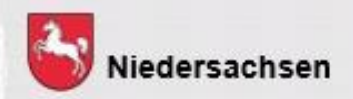

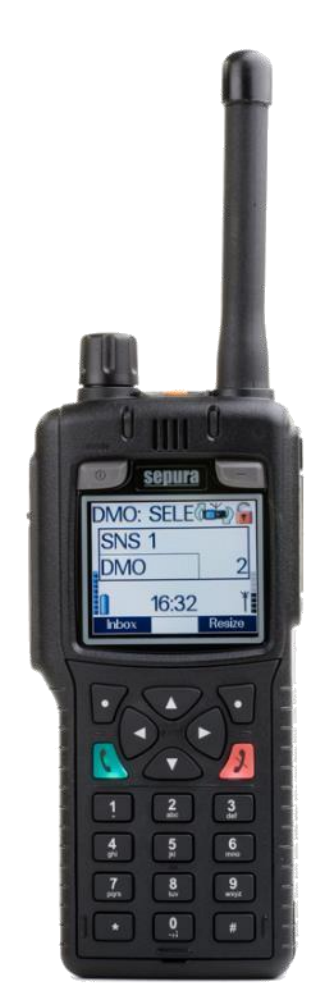

Übertragungssperre -Fortsetzung

b) Linke Kontexttaste "An/Aus" drücken

Es erscheint folgendes Symbol im Display:

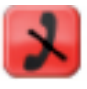

**Bildquelle: Selectric** 

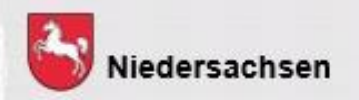

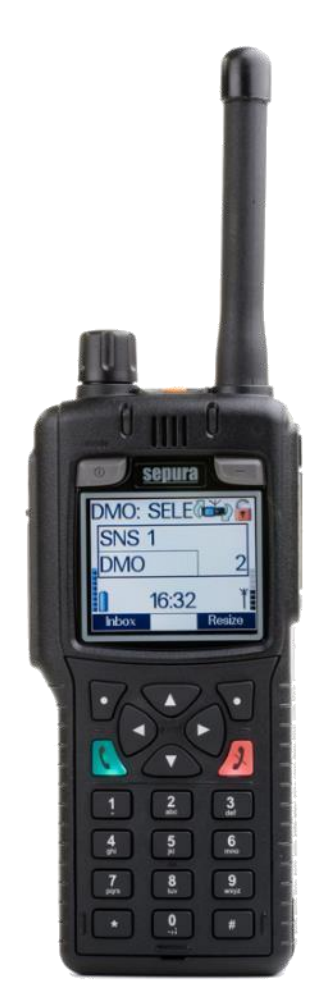

Ändern der Schriftgröße

Die Schriftgröße kann auf verschiedene Arten gewechselt werden:

a) Menü – 7 Einstellungen – 9 Schriftgröße

Abweichende Menüstruktur beim SC20 / SC21: Menü – 6 Einstellungen – Lautsprecher/Display – Display – Schriftgröße

b) Kontexttaste "Schrift" drücken

Bildquelle: Selectric

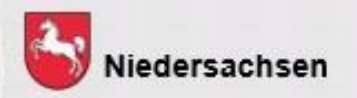

## Tastenbelegung SC20 und SC21

 1x drücken: Rufgruppenauswahl •2x drücken: Statusmeldungsauswahl 3x drücken: Totmann aktivieren Lautsprecher ein/aus (kom.) Toggeln zwischen den kurzer Druck: Funktion It. letzten beiden Anzeige oder Shortcut-Menü Rufgruppen langer Druck: Funktion auswählen (SDS schr., SDS-Eingang, Modi-Auswahl, PTT Töne, Kein Senden, Hilfetext, Lautspr. ein/aus, Schriftgröße, verpasste Ereignisse (poliz.) letzte Rufgrp., Netzwahl, Schrift klein/groß (kom.) Shortcut-Menü oder Leitstellenauswahl •kurzer Druck: Tastensperre mit Quittierung Ein-/Ausschalten •langer Druck: Tastensperre sofort (poliz.) kurzer Druck: Wahl # verpasste Ereignisse (kom.) •langer Druck: Status "EDV-Abfrage" (poliz.)

TMO-/DMO-Umschaltung (kom.)

Bildquelle: Selectric

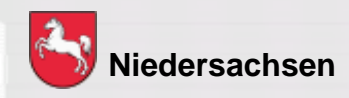

Folie: 34

#### DIGITALFUNK BOS N I E D E R S A C H S E N

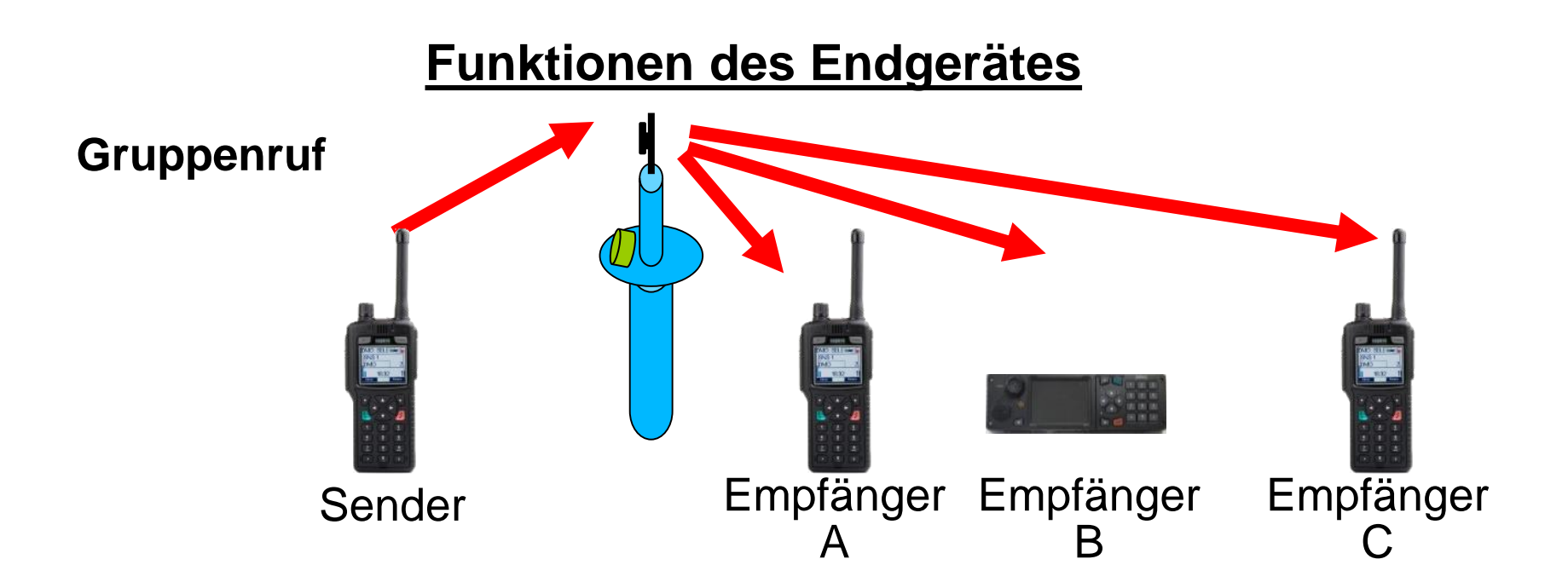

- 1. Alle Teilnehmer befinden sich in der gleichen Gruppe
- 2. Drücken der Sendetaste (PTT)
- Gesprächsabwicklung zwischen mehreren Teilnehmern
- Verwendung der Verkehrsart Wechselverkehr
- Sperrung der Sendetasten bei den Empfängern

Bildquelle: Selectric

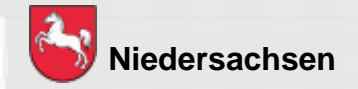

Folie: 35

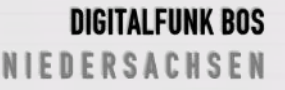

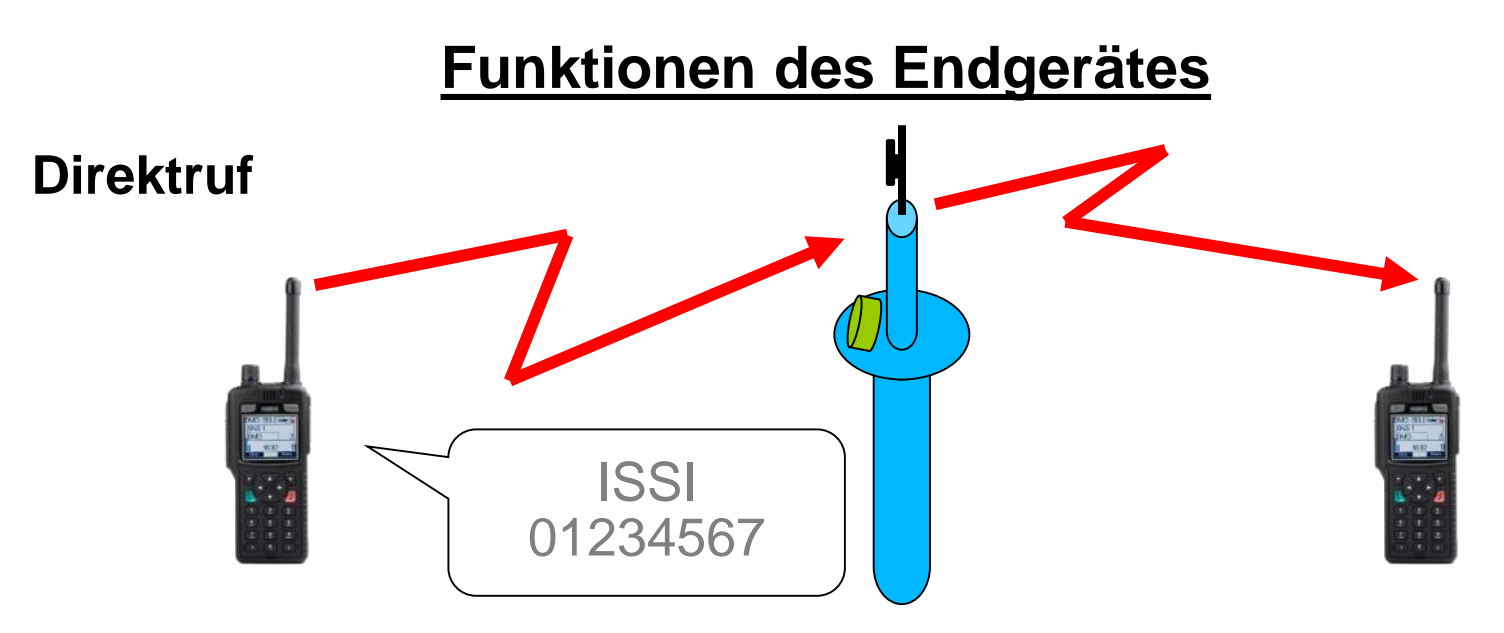

- 1) Eingabe der ISSI (Teilnehmerkennung)
- 2) Drücken der Sendetaste (PTT)
- Gesprächsabwicklung zwischen zwei Teilnehmern
- andere Teilnehmer in der aktuell gewählten Gruppe können nicht mithören
- Verwendung der Verkehrsart Wechselverkehr

Bildquelle: Selectric

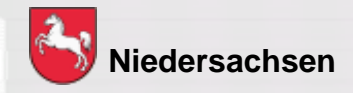

Folie: 36 Stand: März 2020

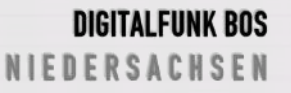

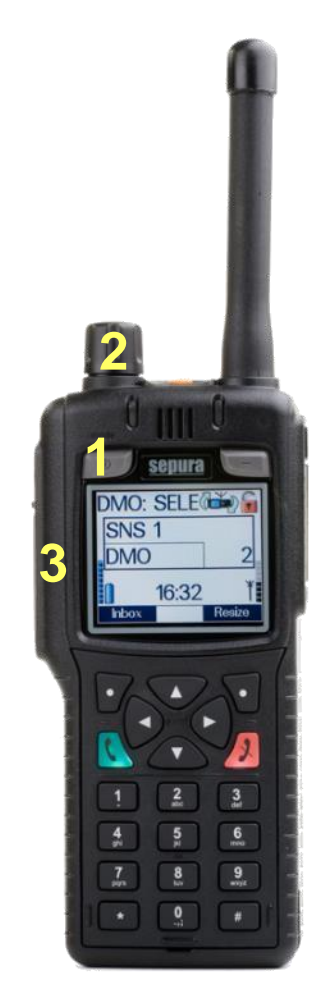

#### Wechsel der Gesprächsgruppe

Innerhalb eines Gruppenordners wird die Gesprächsgruppe wie folgt gewechselt:

- 1) Ein-/Aus-Taste 1x drücken
- 2) Mit Navi-Drehknopf Gesprächsgruppe auswählen
- 3) Sendetaste drücken oder ca. 5 Sekunden warten

Bildquelle: Selectric

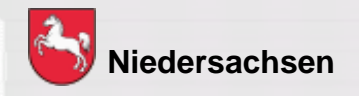

Folie: 37

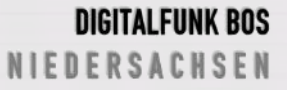

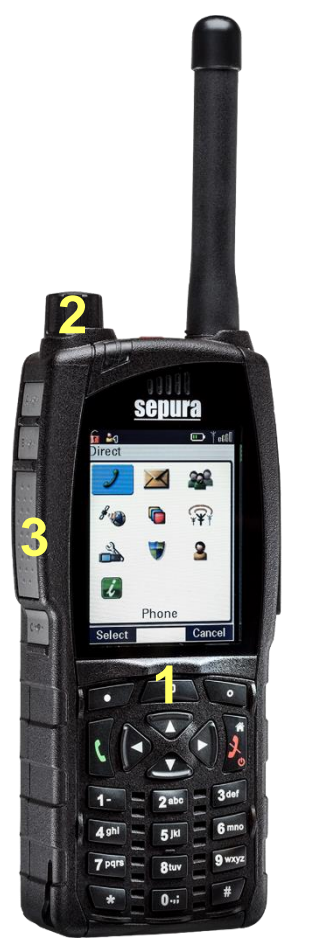

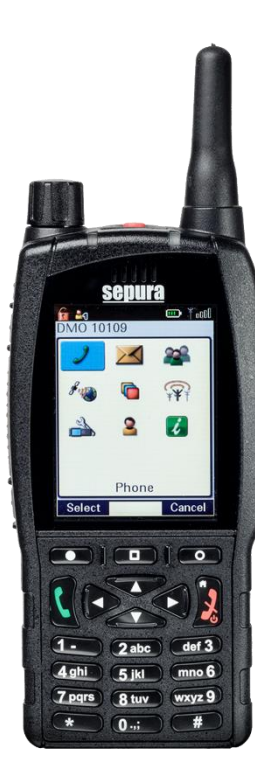

#### Wechsel der Gesprächsgruppe

Innerhalb eines Gruppenordners wird die Gesprächsgruppe wie folgt gewechselt:

- 1) Mittlere Kontexttaste "Gruppe" 1x drücken
- 2) Mit Navi-Drehknopf Gesprächsgruppe auswählen
- 3) Sendetaste drücken oder ca. 5 Sekunden warten

Bildquelle: Selectric

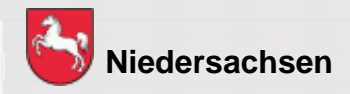

Folie: 38

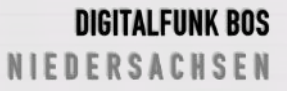

## Funktionen der Endgeräte STP8038 / STP9038

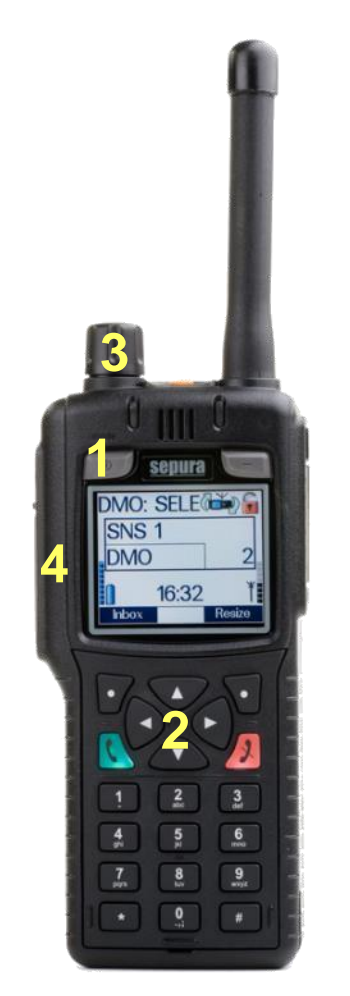

Wechsel des Gruppenordners

In der Betriebsart TMO wird der Gruppenordner folgendermaßen gewechselt:

- 1) Ein-/Aus-Taste 1x drücken
- 2) Mit Navigationstasten <> Gruppenordner auswählen
- 3) Ggf. mit Navi-Drehknopf Gesprächsgruppe auswählen
- 4) Sendetaste drücken oder ca. 5 Sekunden warten

Bildquelle: Selectric

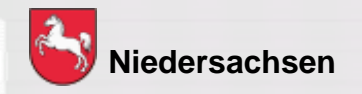

Folie: 39

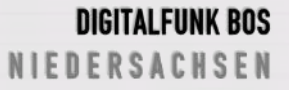

## Funktionen der Endgeräte SC20 / SC21

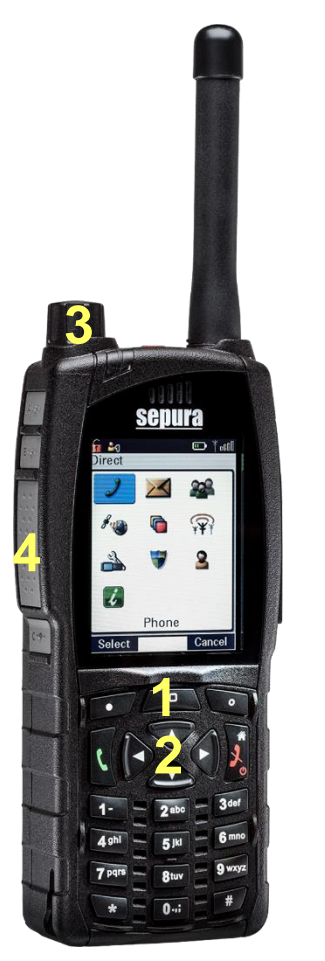

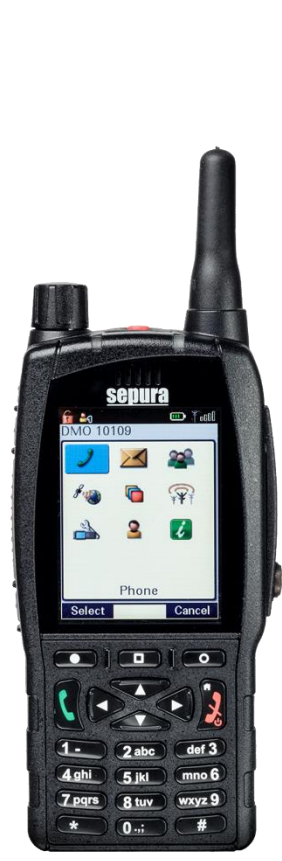

Bildquelle: Selectric

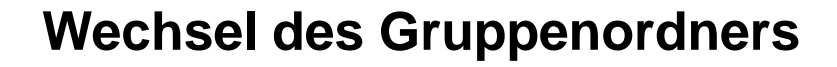

In der Betriebsart TMO wird der Gruppenordner folgendermaßen gewechselt:

- 1) Kontexttaste Gruppe drücken
- 2) Mit Navigationstasten ◀► Gruppenordner auswählen
- 3) Ggf. mit Navi-Drehknopf Gesprächsgruppe auswählen
- 4) Sendetaste drücken oder ca. 5 Sekunden warten

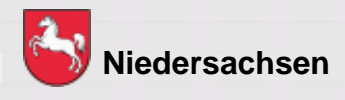

Folie: 40

## Funktionen der Endgeräte STP8038 / STP9038

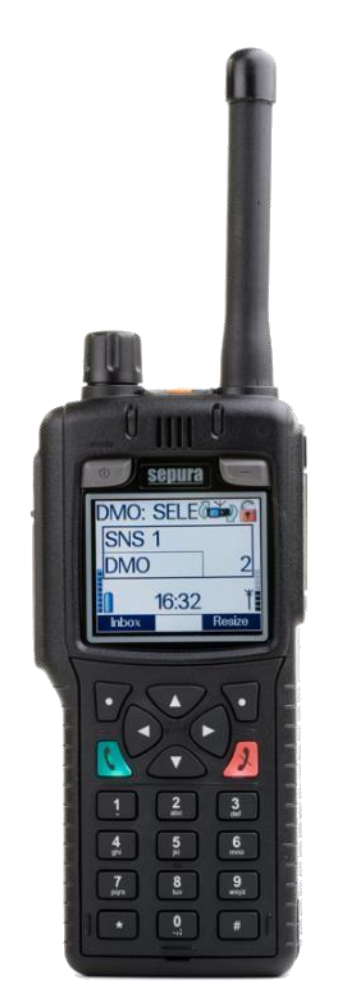

**Bildquelle: Selectric** 

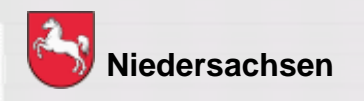

#### Favoritengruppen:

Häufig verwendete Rufgruppen können im Rufgruppenordner "Favoriten" abgespeichert werden.

Abspeichern: Menü – 5 Gruppe/Ordner – Favoriten-Ordner öffnen - linke Kontexttaste "Optionen"-Einfügen – "Gruppe Auswählen" – mit Sendetaste bestätigen

Löschen: Menü – 5 Gruppe/Ordner – Favoriten-Ordner öffnen - "Gruppe Auswählen" – Optionen – Löschen – mit linker Kontexttaste bestätigen

Folie: 41

DIGITALFUNK BOS N I E D E R S A C H S E N

### Funktionen der Endgeräte SC20 / SC21

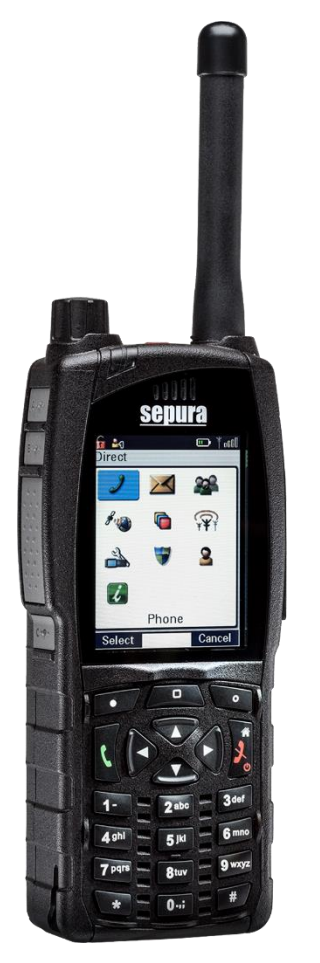

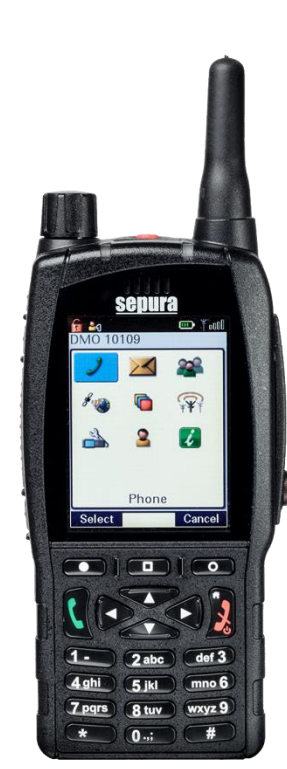

#### Favoritengruppen:

Häufig verwendete Rufgruppen können im Rufgruppenordner "Favoriten" abgespeichert werden.

#### Abspeichern:

Menü – 3 Gruppe/Ordner – Gruppe/Ordner – Favoriten-Ordner öffnen - Optionen – Einfügen – "Gruppe Auswählen" – mit Sendetaste bestätigen

#### Löschen:

Menü – 3 Gruppe/Ordner – Favoriten-Ordner öffnen - Gruppe/Ordner - "Gruppe Auswählen" – Optionen – Löschen - mit linker Kontexttaste bestätigen

Bildquelle: Selectric

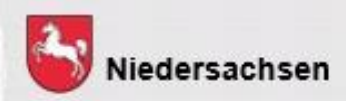

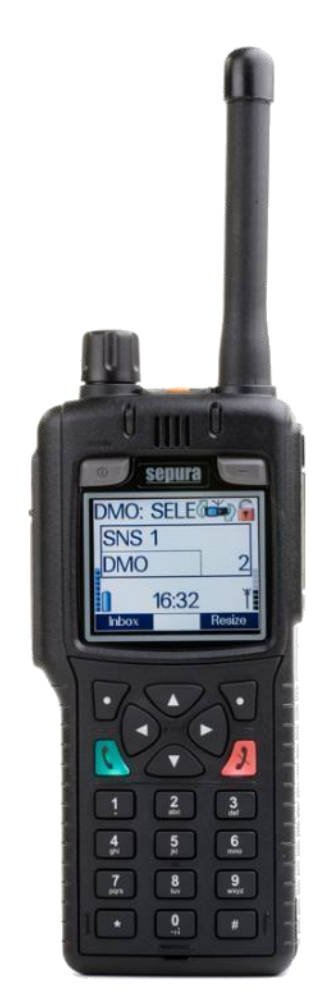

Bildquelle: Selectric

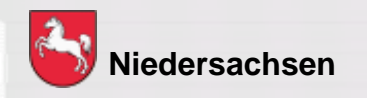

#### Statusmitteilung versenden

Eine Statusmitteilung kann im TMO an

- a) ein im Gerät programmiertes Ziel (in der Regel die zuständige Leitstelle)
- b) einen bestimmten Teilnehmer (ISSI)
- c) die komplette Gesprächsgruppe
- d) an eine fremde Leitstelle gesendet werden

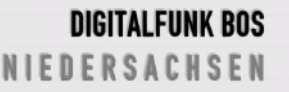

#### Tastenbelegung für Statusmitteilungen

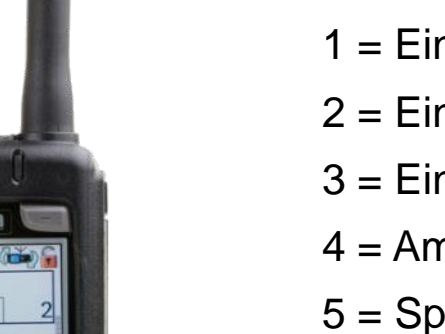

- 0 = Priorisierter Sprechwunsch
- 1 = Einsatzbereit auf Funk
- 2 = Einsatzbereit auf Wache
- 3 = Einsatzauftrag übernommen
- 4 = Am Einsatzort eingetroffen
- 5 = Sprechwunsch (einsatzbezogen)
- 6 = Nicht einsatzbereit
- 7 = Einsatzgebunden
- 8 = Bedingt Verfügbar
- 9 = Handquittung / Fremdanmeldung

Bildquelle: Selectric

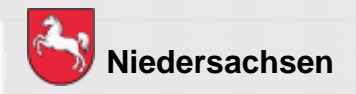

SNS 1

DMO

16:32

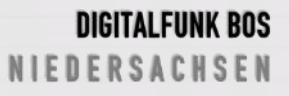

## Funktionen der Endgeräte STP8038 /STP9038

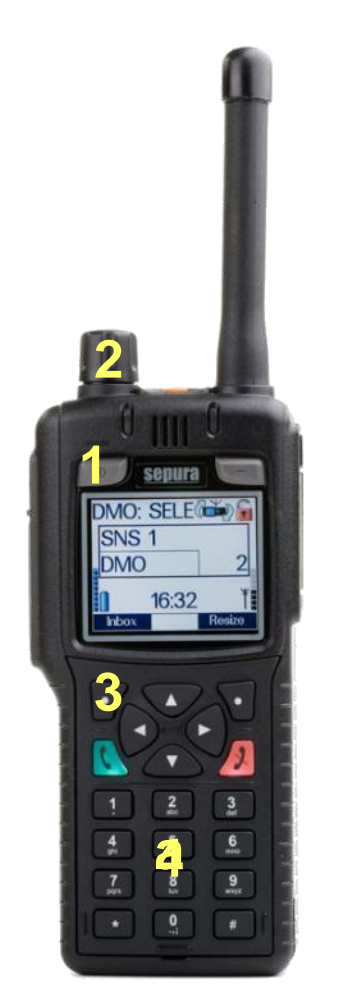

#### Status an festes Ziel versenden

a) Entsprechende Ziffer auf dem Tastenfeld ca. 3 Sekunden drücken

#### Status an individuelles Ziel versenden

- 1) Ein-/Aus-Taste 2 x drücken
- 2) Mit Navi-Drehknopf Status auswählen
- 3) Senden oder grüne Telefontaste drücken
- 4) Empfänger auswählen
- 5) Senden oder grüne Telefontaste drücken

Bildquelle: Selectric

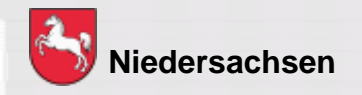

Folie: 45

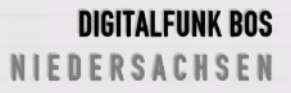

## Funktionen der Endgeräte SC20 / SC21

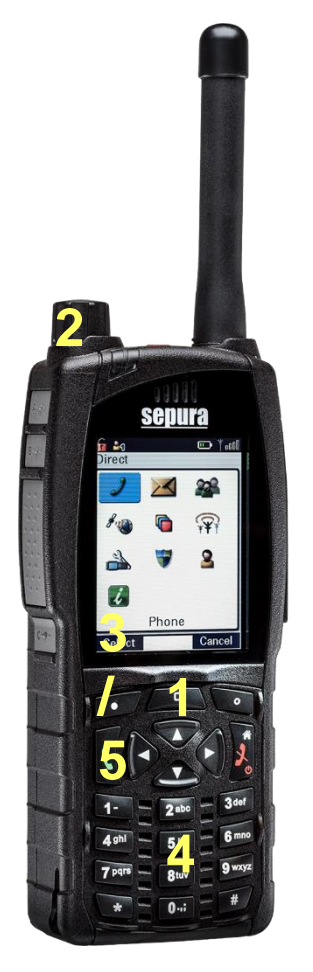

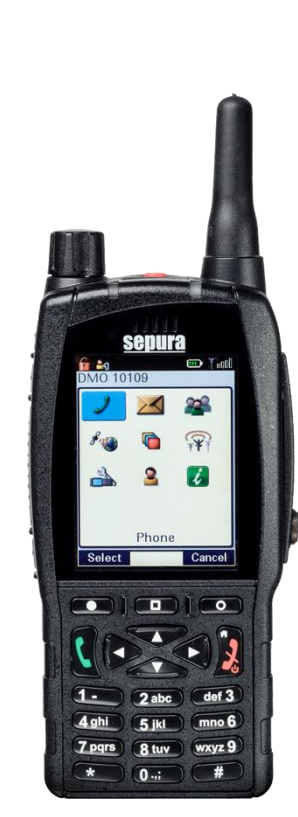

#### Status an festes Ziel versenden

a) Entsprechende Ziffer auf dem Tastenfeld ca. 3 Sekunden drücken

#### Status an individuelles Ziel versenden

- 1) Kontexttaste Gruppe zweimal drücken
- 2) Mit Navi-Drehknopf Status auswählen
- 3) Senden oder grüne Telefontaste drücken
- 4) Empfänger auswählen
- 5) Senden oder grüne Telefontaste drücken

Bildquelle: Selectric

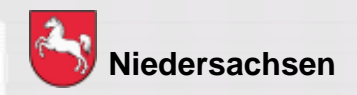

Folie: 46

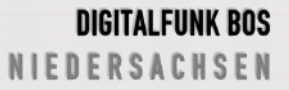

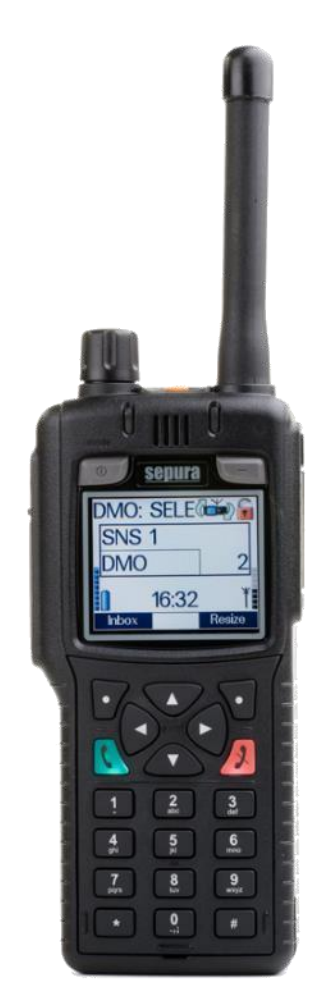

**Bildquelle: Selectric** 

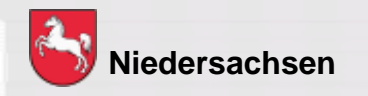

#### Kurzmitteilungen (SDS) versenden

Der Short Data Service ist vergleichbar mit einer SMS im Mobilfunknetz. Eine SDS kann an

- a) einen bestimmten Teilnehmer (ISSI) (nur im TMO)
- b) die komplette Gesprächsgruppe gesendet werden (TMO und DMO)

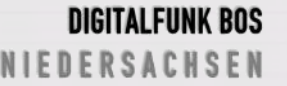

Folie: 47 Stand: März 2020

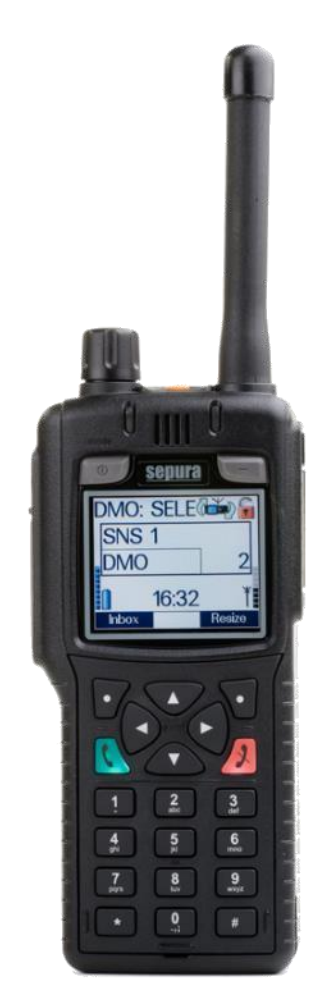

**Bildquelle: Selectric** 

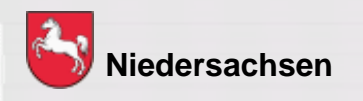

#### Kurzmitteilung erstellen

- 1) Menü 3 SDS schreiben oder Kontexttaste "SDS schr." drücken
- 2) Linke Kontexttaste "Erstellen" drücken
- 3) Text der SDS mittels Tastatur oder Navi-Drehknopf eingeben
- 4) Optionen drücken
- 5) Speichern oder Senden drücken
- 6) Empfänger auswählen
- 7) Senden oder grüne Telefontaste drücken

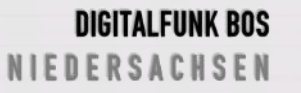

## Funktionen der Endgeräte SC20 / SC21

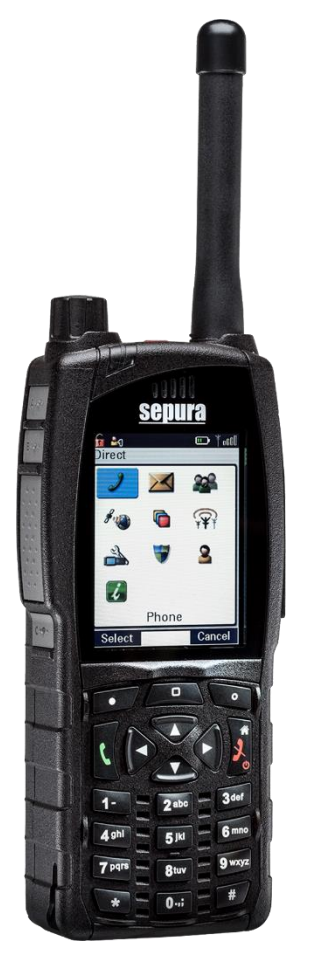

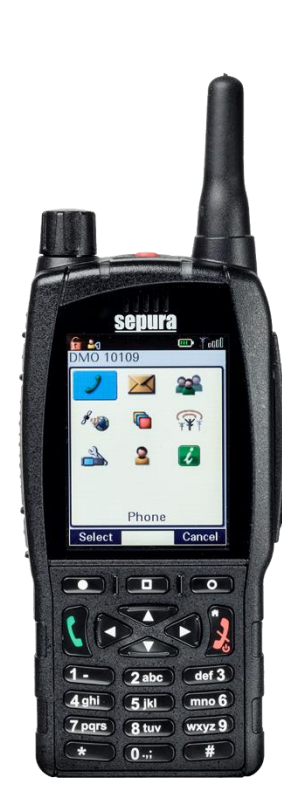

#### Kurzmitteilung erstellen

- 1) Menü 2 SDS Erstellen oder Kontexttaste "SDS schr." drücken
- 2) Text der SDS mittels Tastatur oder Navi-Drehknopf eingeben
- 3) Optionen drücken
- 4) Speichern oder Senden drücken
- 5) Empfänger auswählen
- 6) Senden oder grüne Telefontaste drücken

Bildquelle: Selectric

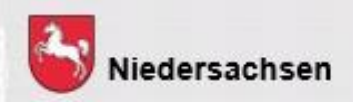

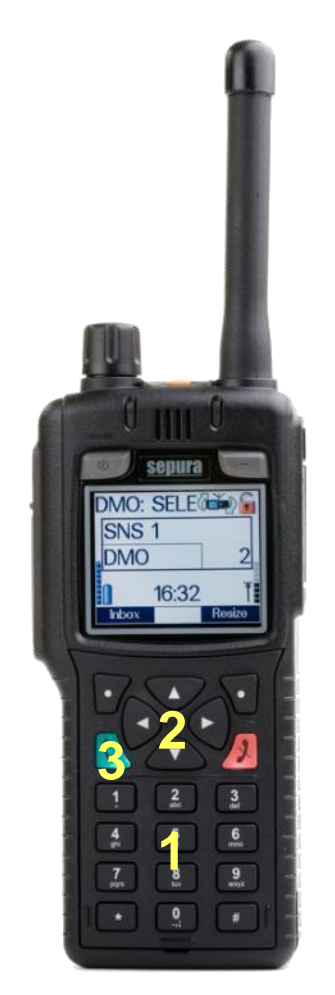

Bildquelle: Selectric, NABK

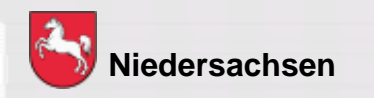

#### Telefonie

- 1) Telefonnummer eingeben
- Mit Navigationstaste ▼oder ▲ in den Telefonbetrieb wechseln
- 3) Grüne Telefontaste drücken
- Zubehör am HRT (z.B. Handmikrofon) muss vorher entfernt werden

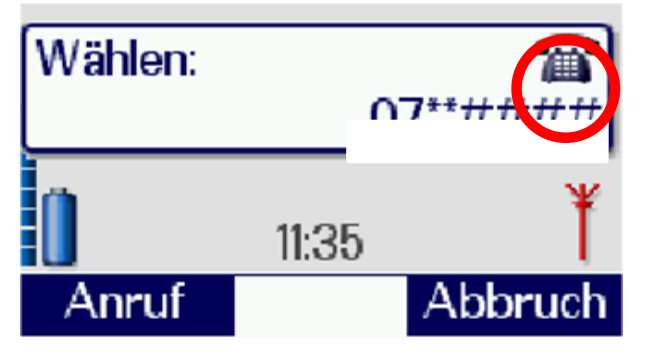

DIGITALFUNK BOS N I E D E R S A C H S E N

Folie: 50 Stand: März 2020

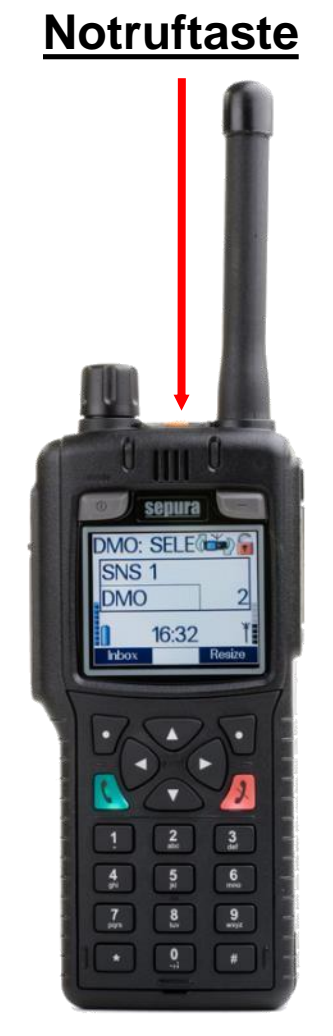

Bildquelle: Selectric

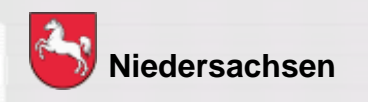

#### Notruf

- 1) Drücken der Notruftaste (min. 2 Sekunden)
- Das Gerät sendet ohne Drücken der Sendetaste für eine vorher programmierte Zeit (15s Senden – 30s Empfangen)
- Wird die Sendetaste betätigt ist der Zeitintervall außer Kraft gesetzt
- Die Leitstelle kann unter Beachtung der gesetzlichen Regelungen zur Gefahrenabwehr und Strafverfolgung die "HotMic"-Funktion aktivieren

# Funktionen der Endgeräte STP8038 / 9038 (abweichende Bedienung bei den Geräten SC20 / SC21 – siehe Folie 34)

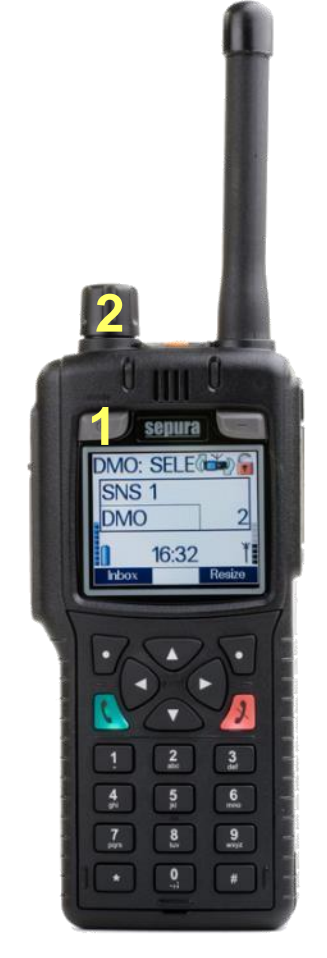

## Notsignalgeber – "Totmann" (kommunale Programmierung)

- 1) Ein-/Aus-Taste 3 x drücken
- 2) Mit Navi-Drehknopf das Profil "Totmann" auswählen
- Es erscheint folgendes Symbol im Display:
- Zeit bis Voralarm: 30 Sekunden
- Zeit zwischen Vor- und Hauptalarm: 30 Sekunden
- Durch bewegen können die Alarme zurückgesetzt werden

Bildquelle: Selectric

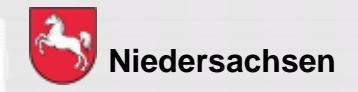

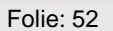

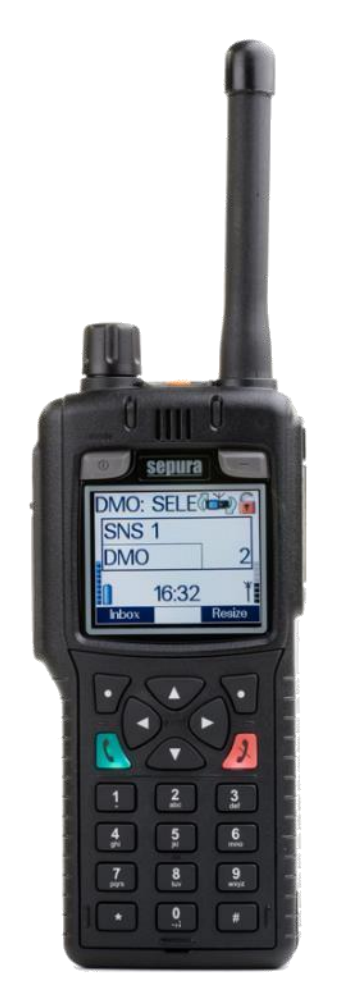

Bildquelle: Selectric, NABK

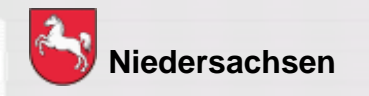

#### Repeater

- a) Kontexttaste "Modus" drücken
- b) Menü Einstellungen Betriebsmodus
- Nur in der Betriebsart DMO möglich
- Von dem Repeater-Gerät kann weiterhin gesendet und empfangen werden

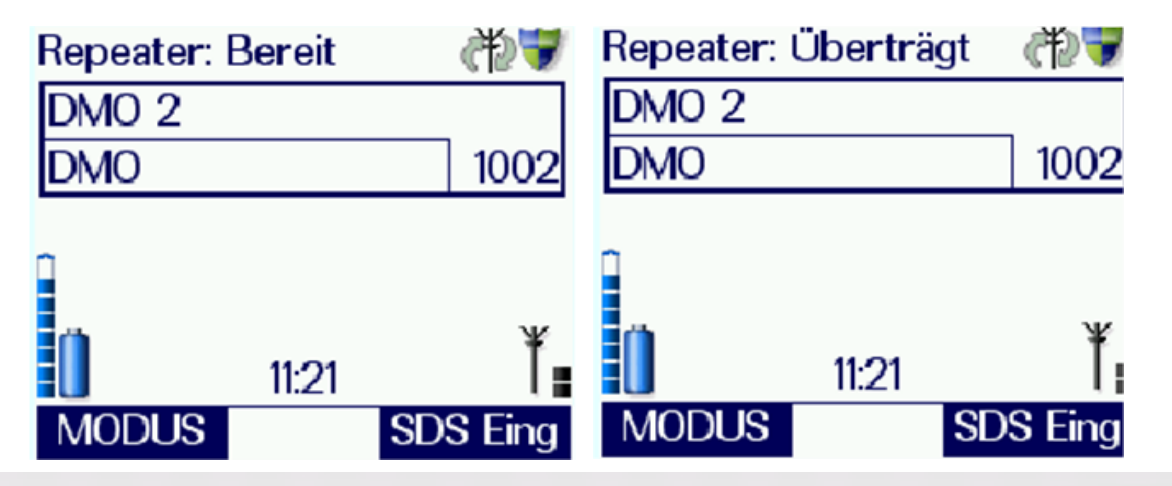

#### DIGITALFUNK BOS N I E D E R S A C H S E N

Folie: 53 Stand: März 2020

#### Gateway

Die TMO–Rufgruppe muss vorher eingestellt sein, die DMO–Rufgruppe kann auch nach der Inbetriebnahme des Gateway geändert werden.

- a) Kontexttaste "Modus" drücken
- b) Menü Einstellungen Betriebsmodus
- Nur mit einem MRT möglich
- Von dem Gateway-Gerät kann <u>nicht</u> gesendet und empfangen werden

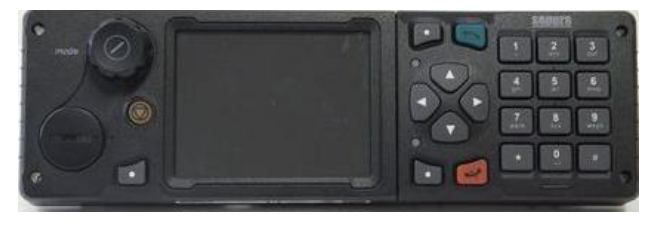

Bildquelle: Selectric

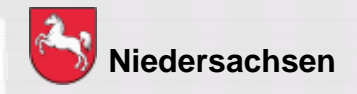

Folie: 54

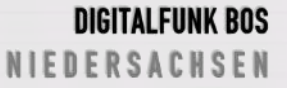

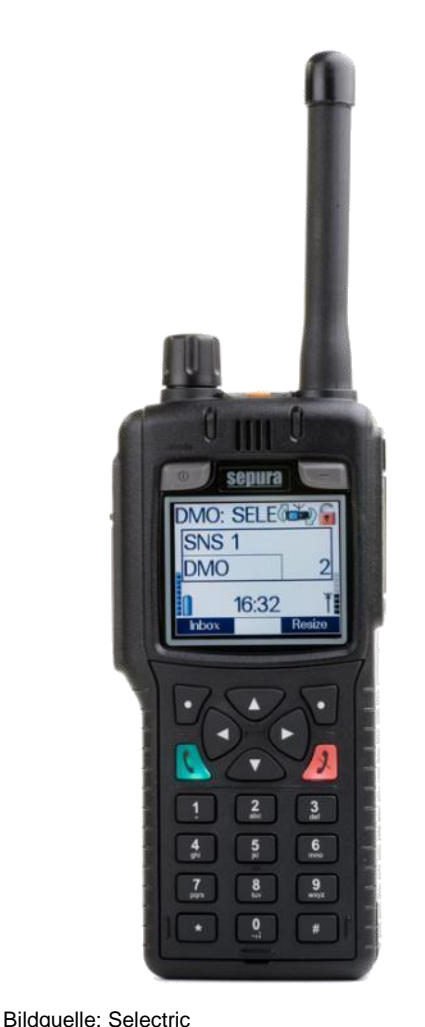

#### Netzwerk wechseln:

Auswahl zwischen den Netzwerken:

- BOS-Netz (BOS-Net)
- Objektfunkversorgung TMO-A1 (OV TMO-A1)
- Objektfunkversorgung TMO-A2 (OV TMO-A2)
- a) Menü 6 Netzwerk wechseln

Abweichende Menüstruktur beim SC20 / SC21: Menü – 5 Netzwerk wechseln

b) Kontexttaste "Netzwahl" drücken

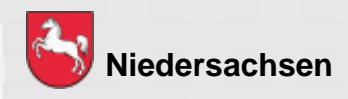

Folie: 55

DIGITALFUNK BOS

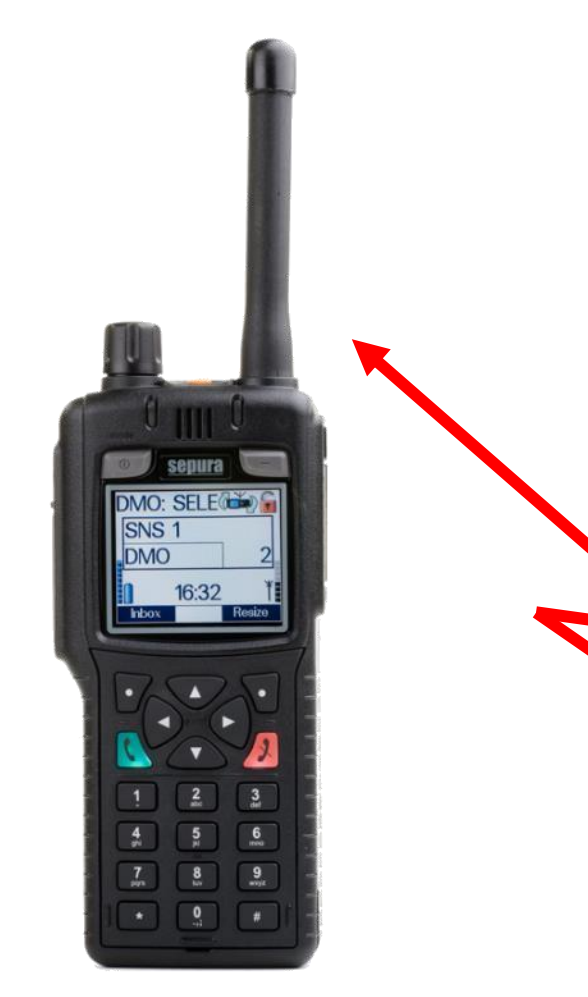

#### GPS

- 1) Menü 8 Geräteinformationen GPS
- 2) Linke Kontexttaste "Position" drücken
- 3) Bestimmung des Standortes in Grad – Minuten mit Dezimalstellen
- Freier Blick zum Himmel notwendig

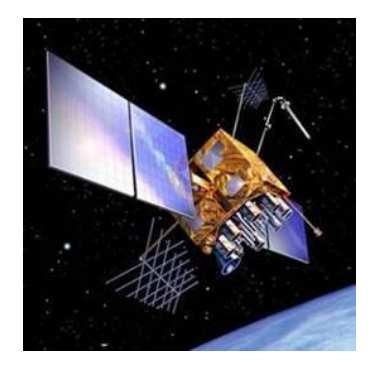

Bildquelle: Selectric, Novatel

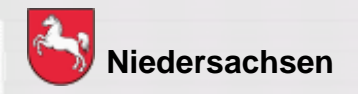

Folie: 56

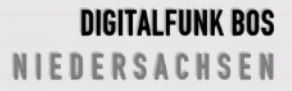

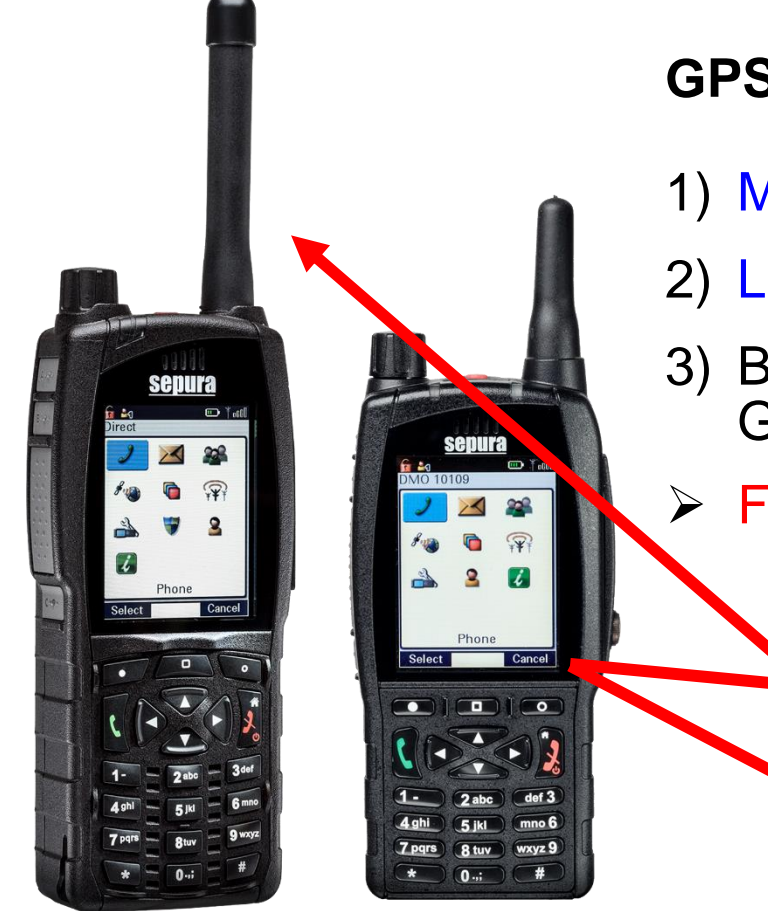

#### GPS

- 1) Menü 4 GPS GPS
- 2) Linke Kontexttaste "Position" drücken
- 3) Bestimmung des Standortes in Grad – Minuten mit Dezimalstellen

Freier Blick zum Himmel notwendig

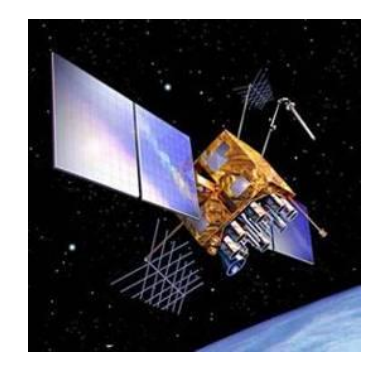

Bildquelle: Selectric, Novatel

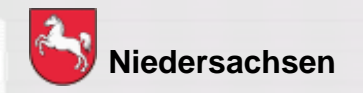

Folie: 57

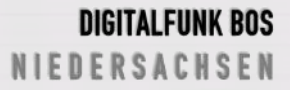

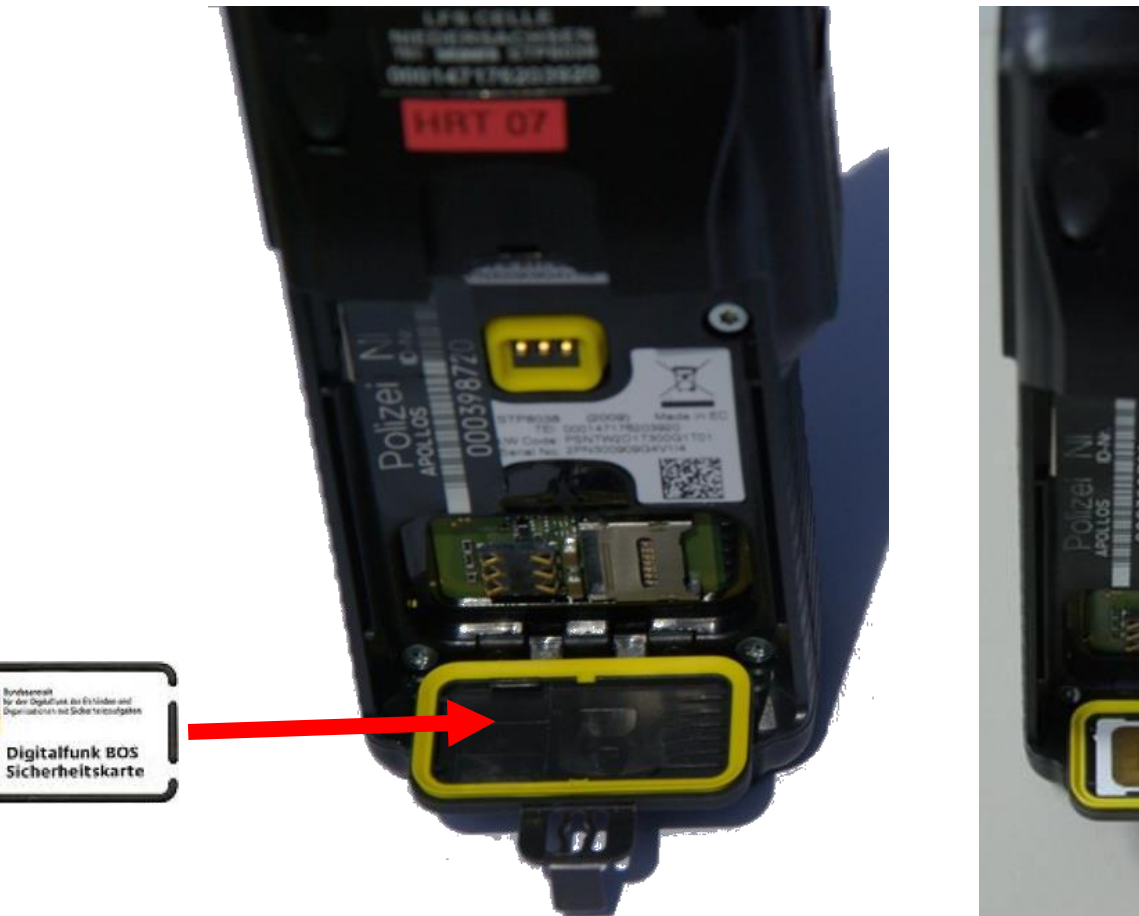

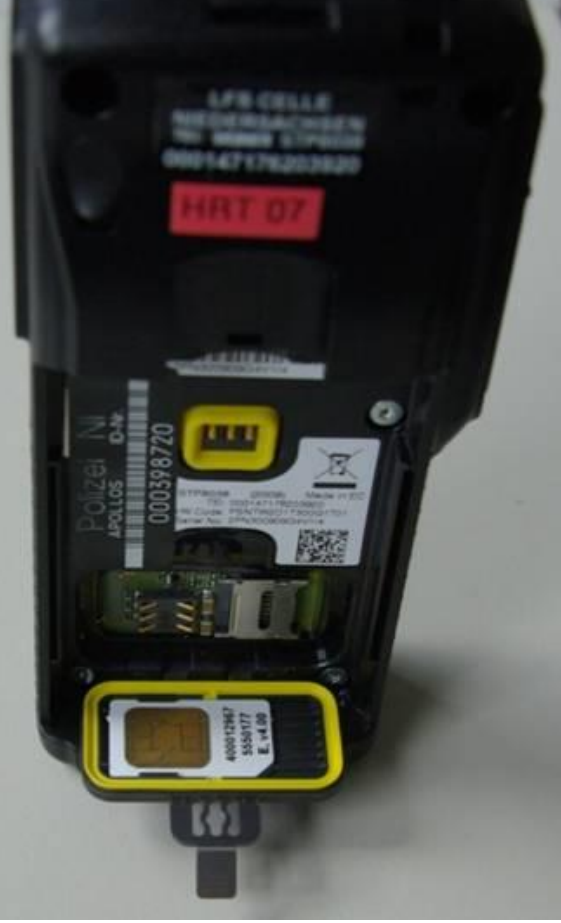

Bildquelle: NABK

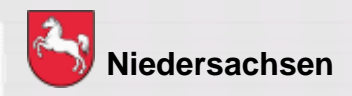

Folie: 58

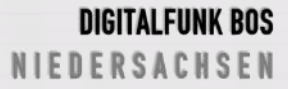

#### **BOS-Sicherheitskarte MRT (S/E abgesetzt vom Bedienteil)**

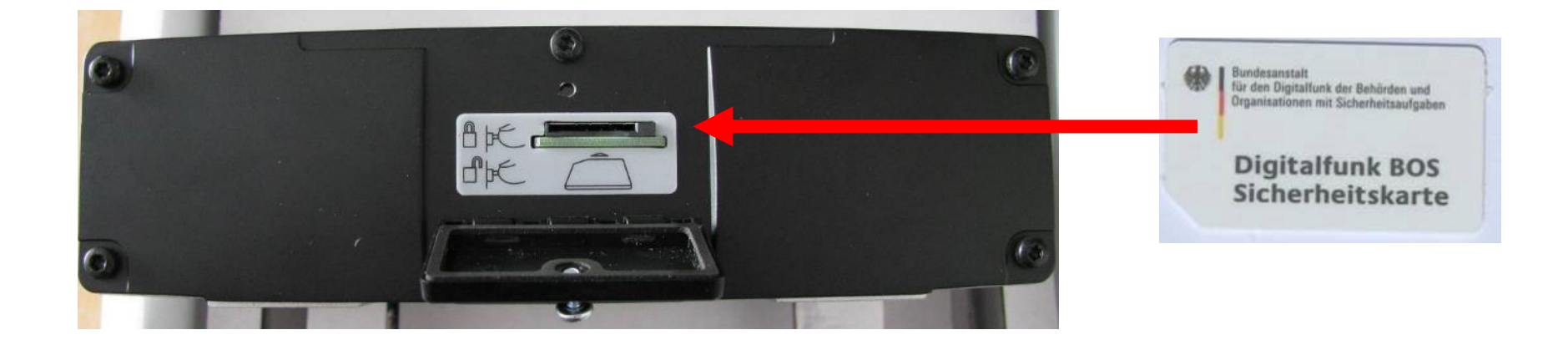

Bildquelle: NABK

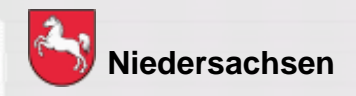

Folie: 59

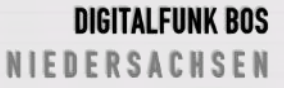

Um einen hohen Sicherheitsstandard zu erreichen, ist die Inbetriebnahme des Endgerätes nur mit der BOS–Sicherheitskarte möglich.

Auf der BOS–Sicherheitskarte sind folgende Informationen hinterlegt:

- Netzzugangsdaten
- operativ taktische Adresse
- Kryptozertifikat und Kryptoschlüssel
- Berechtigungen

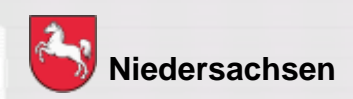

Folie: 60

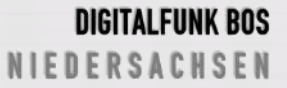

#### Weitere Informationen zur BOS–Sicherheitskarte:

- Der Verlust der Karte ist sofort der Autorisierten Stelle Digitalfunk Niedersachsen zu melden
- Häufiger Kartenwechsel führt zum vorzeitigen Verschleiß
- Endgeräte sind ohne oder mit einer temporär gesperrten BOS-Sicherheitskarte dem autorisierten Service zu übergeben
- Detaillierte Informationen dazu unter <u>https://www.digitalfunk.niedersachsen.de/index.php/digitalfunk-</u> <u>fuer-den-nutzer/bsi-sicherheitskarten</u>

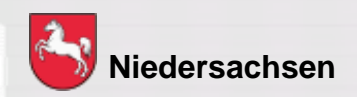

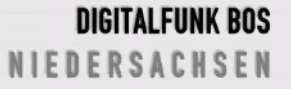

## **Gerätepflege**

#### Der Akku

Lithium-Polymer-Akku

- geringer Memoryeffekt
- geringe Selbstentladung
- Temperaturbereich ca. 0°C 60°C

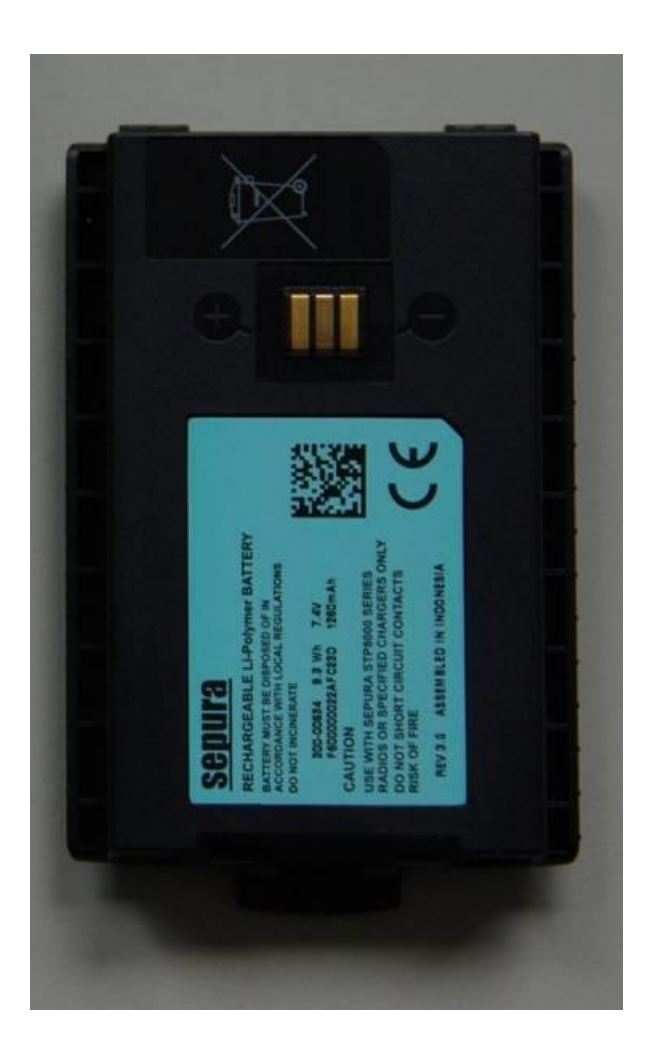

Bildquelle: NABK

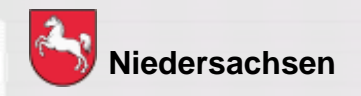

Folie: 62

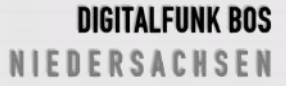